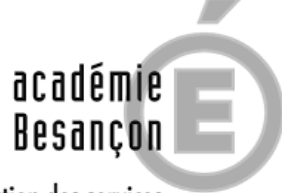

direction des services départementaux de l'éducation nationale Territoire-de-Belfort

# Tutoriel Utilisation des tablettes

- 1. Créer un cours
- 2. Ouvrir un cours
- 3. Ajouter une application
- Validation d'une application par l'administrateur
- 5. Outil de supervision
- Récupérer des documents envoyés par les élèves depuis la tablette.
- 7. Diffusion de l'écran de la tablette sur le TBI

## **Tutoriel Utilisation des tablettes**

Etape 1 : Allumer la tablette (bouton solitaire sur le côté). Brancher le routeur (attention le cable Ethernet doit être branché sur LAN/WAN

Etape 2 : flasher son QR code (voir tutoriel) ou entrer ses identifiants manuellement.

Etape 3 : Page d'accueil de numériclasse .

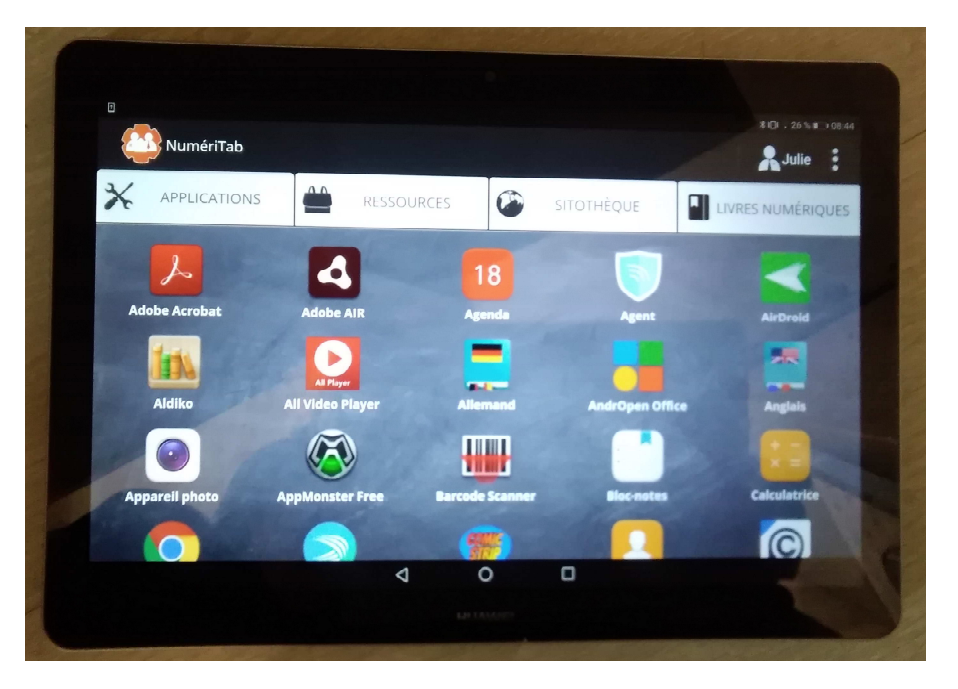

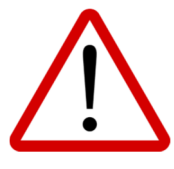

Les applications présentes sur votre profil ne sont pas les mêmes que sur un profil élève.

Pour éviter d'être bloqué, il faut créer un cours sur numériclasse afin d'autoriser les applications utilisables par l'élève.

#### 1. Pour créer un cours

1. Se rendre à l'adresse : https://grandbelfort.numericlasse.fr

Vous arrivez sur une page de connexion de l'ENT OZE. Pas de panique ! C'est normal.

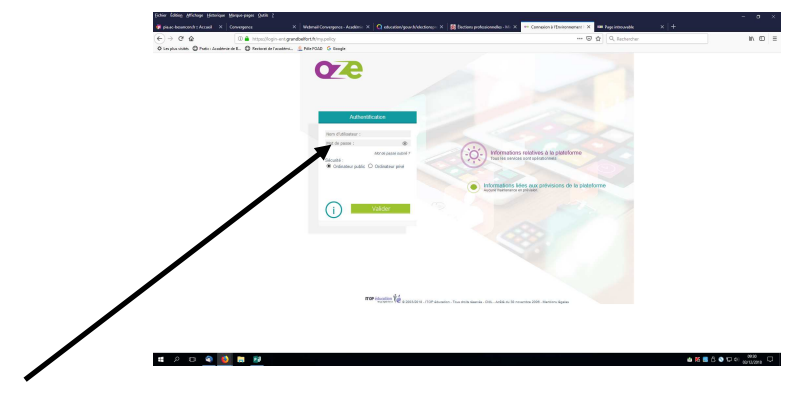

2. Entrez vos identifiants

Une fois connecté, vous arrivez sur cette page. Sur l'onglet séance de cours.

-> ici des cours ont déjà été créés

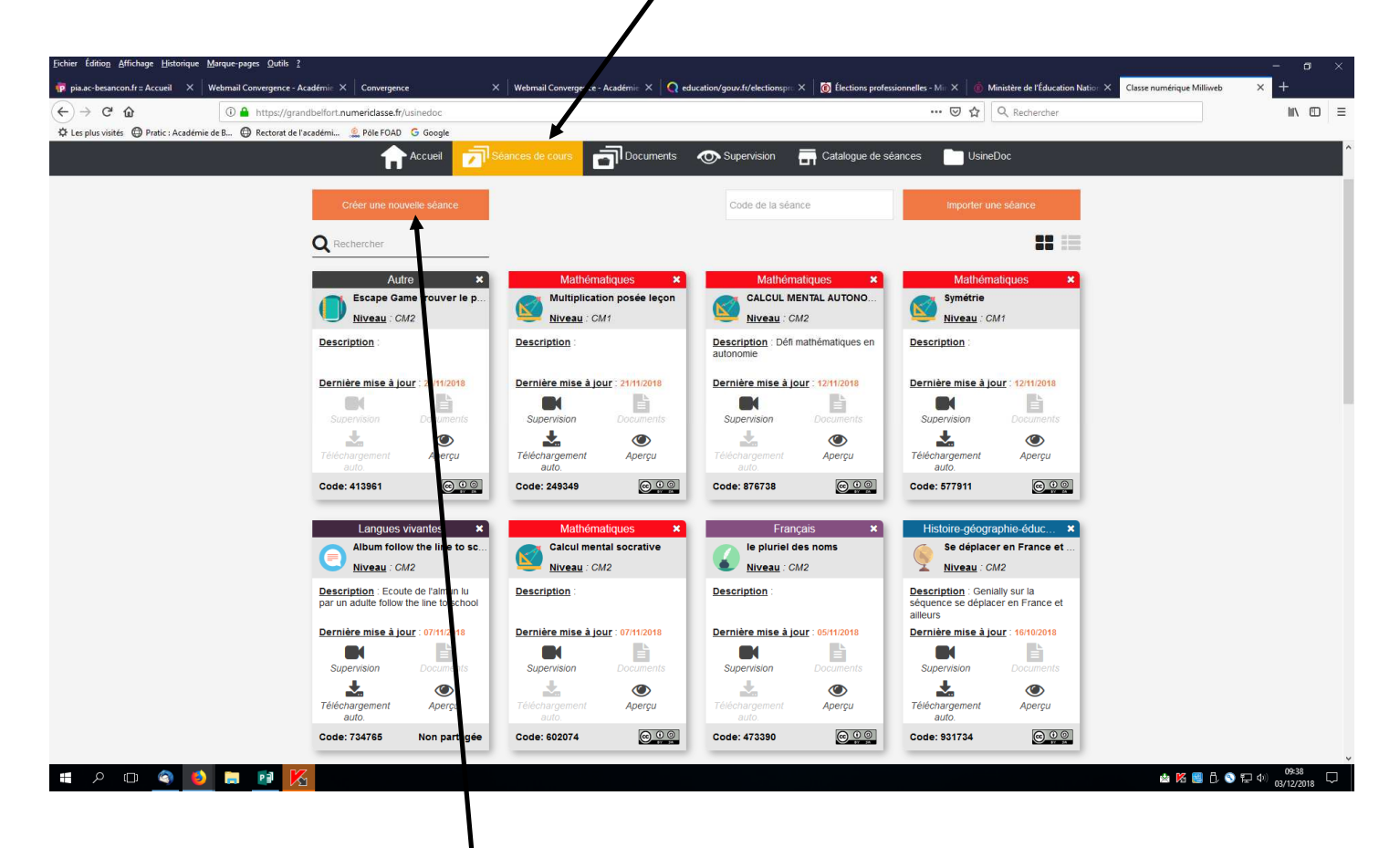

Pour créer une nouvelle séance, cliquez ici. Puis complétez les différents champs.

Les champs indiqués par un \* sont obligatoires.

| (←) → C <sup>a</sup>                                                                                                    | 2W                                                                                                    | 😇 🔂 🔍 Rechercher                                                                | II\ ⊡ ≡                       |
|----------------------------------------------------------------------------------------------------|----------------------------------------------------------------------------------------------------|---------------------------------------------------------------------------------|-------------------------------|
| 🔅 Les plus visités 🖨 Pratic : Académie de B 🖨 Rectorat de l'académi 🔔 Pôle FOAD 🛛 G Google                                                                     |                                                                                                    |                                                                                 |                               |
| Classe nu                                                                                                    | mérique Milliweb                                                                                                    | Bienvenue Julie MARCONOT<br>julie marconot@ent grandbelfort.fr<br>@ Déconnexion | Í                             |
| Accueil 💆                                                                                                    | Séances de cours 🔄 Documents 👁 Supervision 📑 Catalogue de sé                                                                                                    | iances 🔛 UsineDoc                                                               |                               |
| 1<br>Informations and a séance<br>2<br>Choix des applications<br>3<br>Protection des applications<br>4<br>Choix des ressources<br>5<br>Récapitulatif de séance | Création d'une nouvelle séance de cours<br>Titre de votre séance (100 caractères maximum)*<br>Cycle*<br>Merci de sélectionner un cyc v<br>Niveau*<br>Merci de sélectionner un nive v<br>Classe |                                                                                 |                               |
|                                                                                                    | Matière*                                                                                                    |                                                                                 |                               |
|                                                                                                    | Description                                                                                                    |                                                                                 | 09:43                         |
| 📲 🖳 🕙 🕒 🔍 🔛 🔍                                                                                                    |                                                                                                    | 🖄 🖄 🛄 Ĉ. 🛇 1                                                                    | 〒 Ф <sup>0</sup> 03/12/2018 ↓ |

Je désire préparer une séance de cours pour que mes élèves puissent avoir accès à un jeu interactif sur les fractions.

| Fichier Édition_Affichage_Historique_Marque-pages_Qutils_2                                                                                                    | Convergence X Q education/gouv/tr/electionson                                                                                                    | n e numérique Milliweb X +                                                       |                       |
|----------------------------------------------------------------------------------------------------|----------------------------------------------------------------------------------------------------|----------------------------------------------------------------------------------|-----------------------|
| (←) → C <sup>i</sup>                                                                                                    |                                                                                                    | 🖾 🗘 🖉 Rechercher                                                                 | li\ © ≡               |
| 🌣 Les plus visités 🚇 Pratic : Académie de B 🚇 Rectorat de l'académi 🔔 Pôle FOAD 💪 Google                                                                        | /// /                                                                                                    |                                                                                  |                       |
| Classe num<br>Der versiehense de sons ar utbette                                                                                                    | nérique Milliweb                                                                                                    | Bienvenue Julie MARCONOT<br>julie.marconot@ent.grandbelfort.fr<br>(& Déconnexion |                       |
| Accuei 🗇                                                                                                    | Séances de cours 🔂 Documents 👁 Si <i>se r</i> isi n 🚍 C                                                                                                    | tatalogue de séances 📄 UsineDoc                                                  |                       |
| 1<br>Informations sur la séance<br>2<br>Choix des applications<br>3<br>Protection des applications<br>4<br>Choix des ressources<br>5<br>Récapitulatif de séance | Création d'une nouvelle séavor de cours<br>Titre de votre séance (100 caractéres nammun)<br>Jeu sur les fractions simples<br>Cycle*<br>ENSEIGNEMENT PREELEM<br>Niveau*<br>CM2<br>Classe<br>Groupe<br>Matière*<br>Mathématiques<br>Description |                                                                                  |                       |
| # A @ 🔷 赵 📄 📴                                                                                                    |                                                                                                    | × ×                                                                              | 隆 📕 🖏 🔇 🔛 (4) 10:05 💭 |

Je complète donc les champs indiqués par un astérisque.

Vous pouvez paramétrer les heures d'accès pour la séance. Mais également la durée de la séance. Vous pouvez autoriser ou non l'import de votre séance par quelqu'un d'autre.

| $\mathbf{N}$                                                                                                    |                                                                                                    |          |
|----------------------------------------------------------------------------------------------------|----------------------------------------------------------------------------------------------------|----------|
| Eichier Édition Affichage Historique Marque-pay 2018 2                                                                                   | X Convergence X Q educ von/goux/t/dectionspin X Classe numérique Milliveb X +                                                                                                    | - ¤ ×    |
| ← → C û û û https://crandbelfort.numeridasse.fr/usinedoc/Session/new ★ Les plux visités @ Pratic: Académie de B., @ Rectoral & académie, | ···· 😇 🏠 🔍 Rechercher                                                                                                    | III\ © ≡ |
|                                                                                                    | Description                                                                                                    | ^        |
|                                                                                                    | Horaires durant lesquels la séance doit être accessible (Heure de Paris - France).         O Horaires de cours (Bh à 18h du lundi au vendredi)         Temps extra-scolaire (18:00 - 8:00 en semaine et tout le weekend) <ul> <li>Accès libre</li> </ul> |          |
|                                                                                                    | Durée de la séance                                                                                                    |          |
|                                                                                                    | Choisissez le temps d'accessibilité de votre séance. (Ex : si vous indiquez 1 heure, votre séance de sera accessible que<br>durant l'heure suivant sa création ou sa modification.)                                                                      |          |
|                                                                                                    | Durée illimitée                                                                                                    |          |
|                                                                                                    | Autoriser d'autres utilisateurs à importer mes séances dans leur expace personnel.                                                                                                    |          |
|                                                                                                    | Autoriser l'import par des tiers.      Tom Ne pas autoriser l'import.                                                                                                    |          |
|                                                                                                    | Souhaitez-vous activer le module de supervision pour cette séance ?                                                                                                    |          |
|                                                                                                    | Désactiver      Activer                                                                                                    |          |
|                                                                                                    | Souhaitez-vous activer le téléchargement automatique des ressources sur les tablettes dès<br>l'ouverture de séance ?                                                                                                    |          |
|                                                                                                    | Désactiver      Activer                                                                                                    |          |
|                                                                                                    | Suwant                                                                                                    |          |
|                                                                                                    |                                                                                                    |          |

Vous pouvez également activer la supervision.

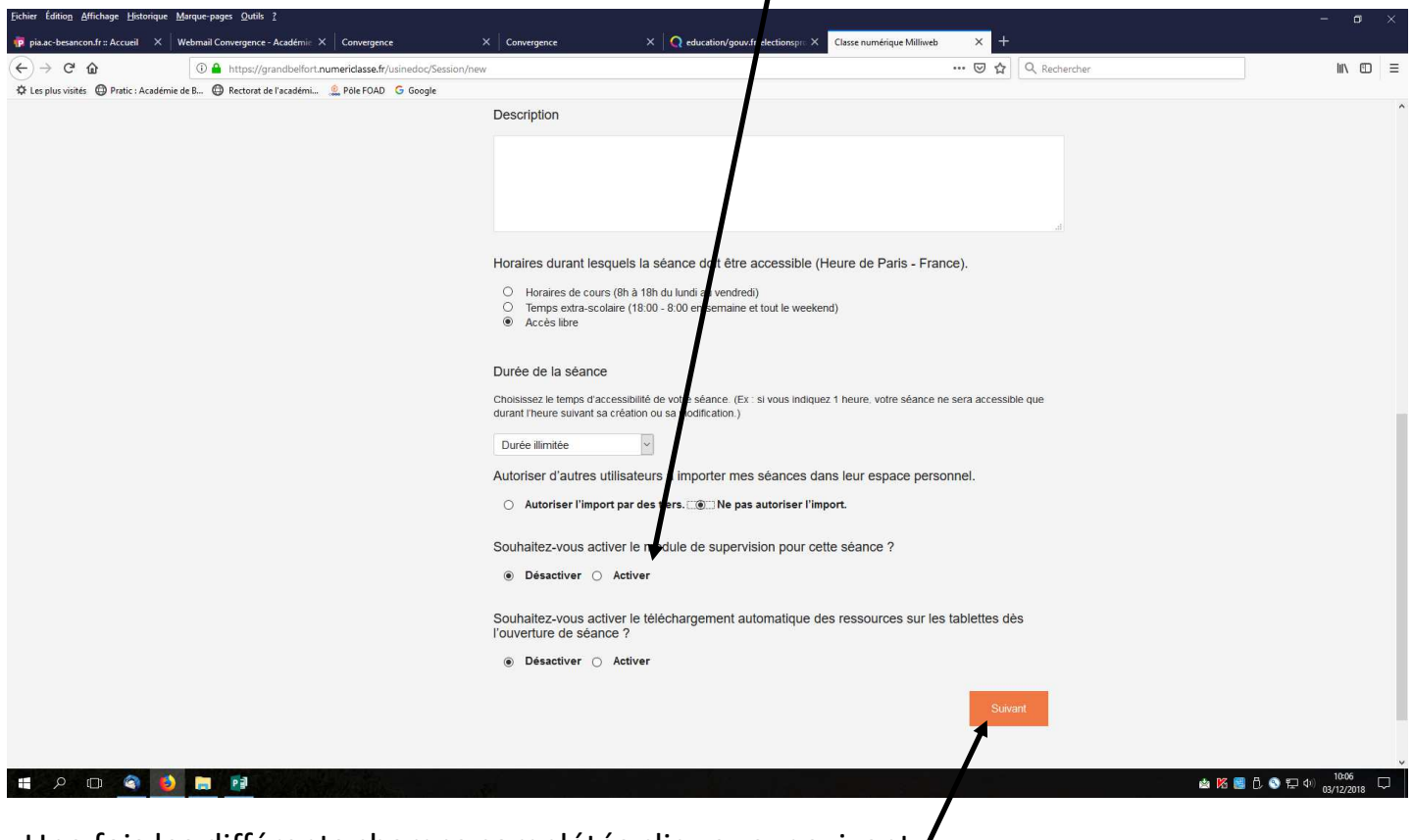

Une fois les différents champs complétés cliquez sur suivant.

| Eichier Édition Affichage Historique Marque-pages Qutils 2                                                                                                    |                                                                 |                               |                                       |                                                     | - a ×                |
|----------------------------------------------------------------------------------------------------|-----------------------------------------------------------------|-------------------------------|---------------------------------------|-----------------------------------------------------|----------------------|
| $ \begin{array}{c} \begin{array}{c} \end{array} \\ \end{array} \\ \end{array} \\ \end{array} \\ \begin{array}{c} \end{array} \\ \end{array} \\ \end{array} \\ \begin{array}{c} \end{array} \\ \end{array} \\ \begin{array}{c} \end{array} \\ \end{array} \\ \end{array} \\ \begin{array}{c} \end{array} \\ \end{array} \\ \end{array} \\ \begin{array}{c} \end{array} \\ \end{array} \\ \end{array} \\ \begin{array}{c} \end{array} \\ \end{array} \\ \end{array} \\ \begin{array}{c} \end{array} \\ \end{array} \\ \end{array} \\ \begin{array}{c} \end{array} \\ \end{array} \\ \end{array} \\ \end{array} \\ \end{array} \\ \end{array} \\ \begin{array}{c} \end{array} \\ \end{array} \\ \end{array} \\ \end{array} \\ \end{array} \\ \end{array} \\ \end{array} \\ \end{array} \\ \end{array} \\ \end{array} $ | cca fr/isingdor/SectionApp/SectionApp/list/14853/ppw            |                               |                                       | ••• 🖂 💠 Q. Berbercher                               | IN 67 =              |
| Les plus visités      Pratic : Académie de B     Rectorat de l'académi     Les plus visités     Pratic : Académie de B                                                                                                    | FOAD G Google                                                   |                               |                                       |                                                     |                      |
|                                                                                                    |                                                                 |                               |                                       | Bienvenue Julie MARCONOT                            | ŕ                    |
| George Ca                                                                                                    |                                                                 | ер                            |                                       | julie.marconot@ent.grandbelfort.fr<br>I Déconnexion |                      |
|                                                                                                    | Accueil 🗾 Séances de cours 🔂 Do                                 | ocuments 💿 Supervis           | ion 🔄 Catalogue de séan               | ces 📄 UsineDoc                                      |                      |
| 1                                                                                                    | Ajouter les application                                         | ns à votre séance de          | e cours                               |                                                     |                      |
| Informations sur                                                                                                    | la séance Pour ajouter des applications à<br>souhaitez ajouter. | à votre séance de cours, séle | ectionnez-les en cliquant sur les i   | cônes de celles que vous                            |                      |
| Choix des app                                                                                                    | lications                                                       | Å                             |                                       | 51                                                  |                      |
| 3<br>Protection des a                                                                                                    | oplications                                                     |                               |                                       |                                                     |                      |
| 4                                                                                                    | ABC - Magnetic<br>Albhabet                                      | Adobe Reader                  | Allemand Appareil pr                  | noto                                                |                      |
| Choix des res                                                                                                    | sources                                                         |                               |                                       |                                                     |                      |
| 5<br>Récapitulatif de                                                                                                    | séance                                                          | + =                           |                                       |                                                     |                      |
|                                                                                                    | Book Creator                                                    | Calculatrice                  | Clés de forêt Croak.i                 | t                                                   |                      |
|                                                                                                    |                                                                 |                               |                                       |                                                     |                      |
|                                                                                                    |                                                                 |                               |                                       |                                                     |                      |
|                                                                                                    | Dictionnaire<br>Andlais - Offline                               | Dictionnaire D<br>francais    | ictionnaire Littré FilmoraG           | Go                                                  |                      |
|                                                                                                    |                                                                 | ~                             | <b>N</b>                              |                                                     |                      |
|                                                                                                    |                                                                 | 60                            | 🕅 💽 🔊 S                               | 1                                                   |                      |
|                                                                                                    | Galerie                                                         | GeoGebra Je                   | eu de mémoire - Kingsoft O<br>Animaux | ffice                                               |                      |
|                                                                                                    |                                                                 | 1117                          |                                       |                                                     |                      |
|                                                                                                    | E ···                                                           | 111                           |                                       |                                                     |                      |
|                                                                                                    | L'Équipe.fr                                                     | Le Monde                      | LeKiosk Les enfar                     | nts<br>trà                                          |                      |
|                                                                                                    |                                                                 | _                             |                                       |                                                     |                      |
| # > © 🔦 赵 🗖 🐏                                                                                                    |                                                                 |                               |                                       | <u>ه</u> 🕅                                          | IO:18<br>図/12/2018 □ |

Je n'ai pas besoin d'application pour cette séance. Je clique donc directement sur suivant en bas de la page. Je peux si je le souhaite indiquer un code de déverrouillage, ainsi les élèves ne peuvent pas aller plus loin sans ce code.

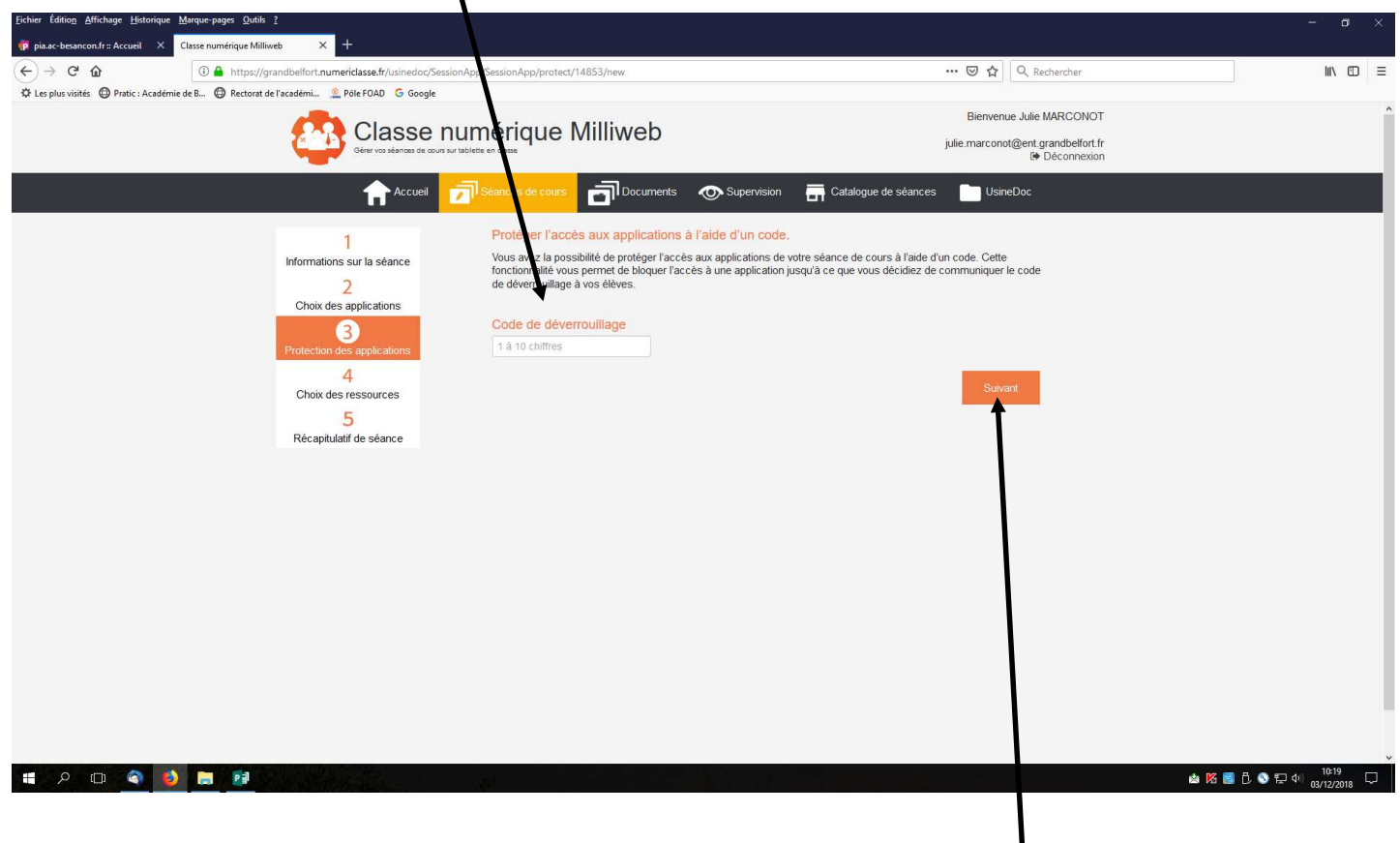

Je ne le souhaite pas. Je laisse le champ libre et je clique sur suivant.

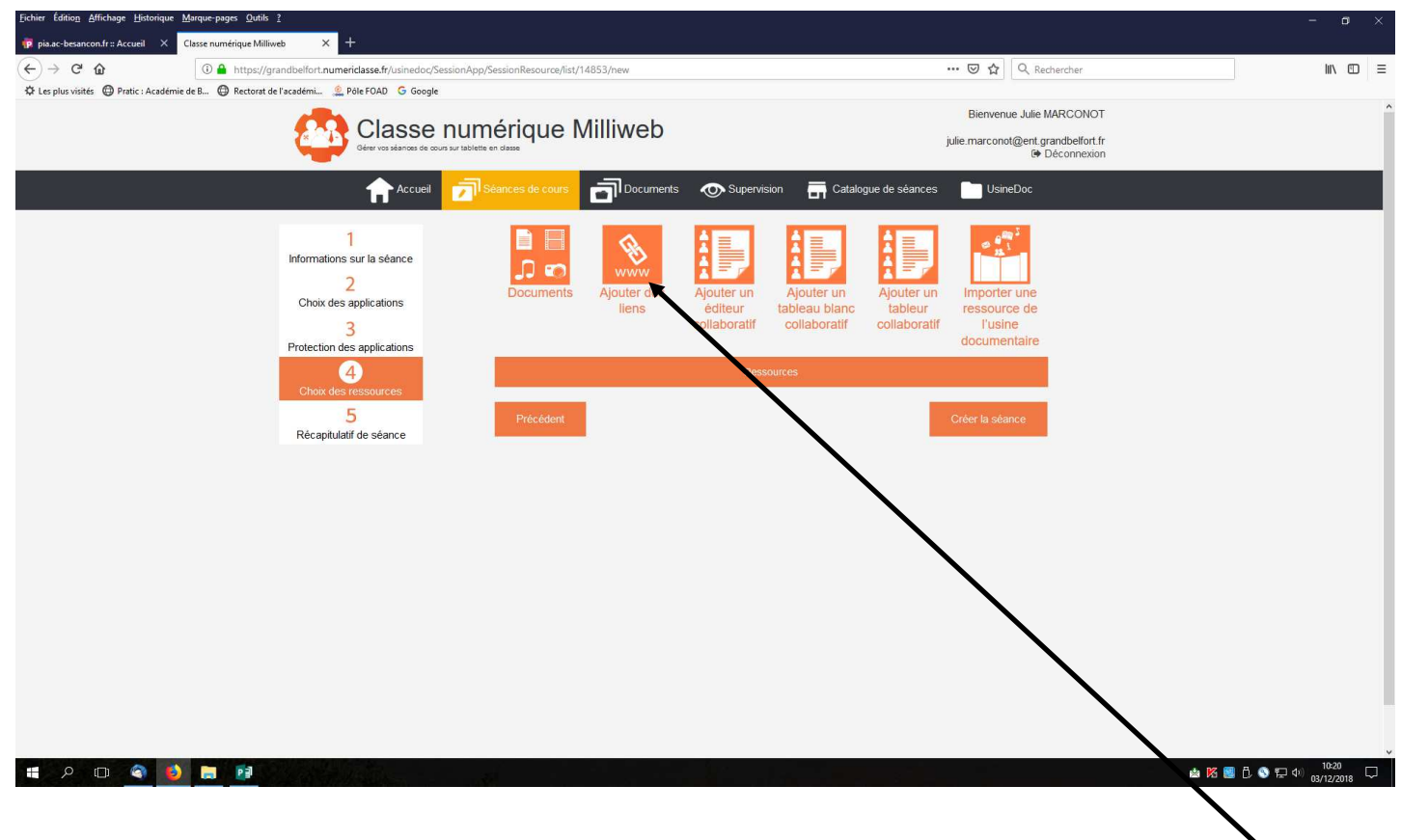

Je souhaite partager un lien avec mes élèves. Je clique donc sur « Ajouter des liens »

Je complète les différents champs obligatoires.

Les élèves verront ce que vous avez noté.

Je copie l'URL du site internet que je souhaite partager avec mes élèves. Dans mon cas :

|                                                                                                    | http://jeux-pour-t                                                           | ablette.fr/jeux/fractions0                           | )7/    |
|----------------------------------------------------------------------------------------------------|------------------------------------------------------------------------------|------------------------------------------------------|--------|
| Echier Édition: Alfichage Historique Marque-pages Qutils ?<br>pia.ac-besancon.fr:=Accueil X Classe numérique Milliweb X 🔛 Vise les fractions                                                        | ×   Vise les fractions pour tablette ×   +                                   |                                                      | - ¤ ×  |
| <ul> <li>↔ → C* ŵ</li> <li>() ▲ https://grandbelfort.numeridasse.fr/usinedoc/SessionR</li> <li>☆ Les plus visités ⊕ Pratic : Académie de B ⊕ Rectorat de l'académie @ Pôle FOAD G Google</li> </ul> | esource/link/14853                                                           | ···· 🖾 🛱 🛛 Q. Rechercher                             | ₩\ @ ≡ |
| Classe nu<br>Gen vos skanos de obus sur tab                                                                                                    | mérique Milliweb                                                             | julie.marconot@ent.grandbelfort.fr<br>I@ Deconnexion |        |
|                                                                                                    | Séances de cours 👩 Documents 💿 Supervision 📻 Catalogue de se                 | ances 📄 UsineDoc                                     |        |
| 1<br>Informations sur la séance                                                                                                    | Titre*                                                                       |                                                      |        |
| 2<br>Choix des applications<br>3                                                                                                    | Entrainement les fractions Site web*                                         |                                                      |        |
| Protection des applications                                                                                                    | http://jeux-pour-tablette.fr/jeux/fractions07/                               |                                                      |        |
| 5<br>Récapitulatif de séance                                                                                                    | Description*                                                                 |                                                      |        |
|                                                                                                    | Exercice d'entrainement reconnaissance chittree avec representation dessinee |                                                      |        |
|                                                                                                    | Autour                                                                       | a                                                    |        |
|                                                                                                    | Auleui                                                                       |                                                      |        |
|                                                                                                    | Année                                                                        |                                                      |        |
|                                                                                                    |                                                                              |                                                      |        |
|                                                                                                    | Discipline                                                                   |                                                      |        |

#### 📰 🔎 📼 🌍 🗮 📑

(2)

En bas de page, je sélectionne le navigateur internet, compatible avec mon site. Mon lien est une animation Flash je choisis donc le navigateur DOLPHIN dans la liste déroulante. Puis

| Tote: Construction: Units total construction: N N </th <th>J'enregistre ma séance. 🔪</th> <th></th> <th></th> <th></th>                                                                                                    | J'enregistre ma séance. 🔪                                                                                                    |                                                                                                    |                  |          |
|----------------------------------------------------------------------------------------------------|----------------------------------------------------------------------------------------------------|----------------------------------------------------------------------------------------------------|------------------|----------|
|                                                                                                    | Eichier Éditiog Affichage Historique Marque-pages Qutils ?                                                                                                    | imes   Vise les fractions pour tablette $	imes$   +                                                                                                    |                  | - a ×    |
| Auteur<br>Auteur<br>Discipline<br>Discipline<br>Nevigateur Internet<br>Rivesta son base faster, one ander ta san base faster faster faste | (←) → C ŵ ③ A https://grandbelfort.numeridasse.fr/usinedoc/st.ci                                                                                                    | anResource/link/14853                                                                                                    | 🛛 🏠 🔍 Rechercher | III\ ☎ ≡ |
|                                                                                                    | ♦ Leeplus visité:  Pratic: Académie de B Parentorat de l'académi Prote FOAD  G Google G Google G Google G Google G Google G G Google G G G G G G G G G G G G G G G G G G G | Auteu Année Discipline Discipline Savigateur Internet Comparison of the source of the source of the | wet:             |          |

#### Je créé alors ma séance. 🔪

| <u>Eichier Édition Affichage Historique Marque-pages Qutils ?</u>                                                                                                    | - a                                                                                                    | ×      |
|----------------------------------------------------------------------------------------------------|----------------------------------------------------------------------------------------------------|--------|
| 🕡 pis.ac-besancon.fr::: Accueil X • Classe numérique Milliweb X 🛃 Vise les fractions X Vise les fractions pour tablette X +                                                                                                    |                                                                                                    |        |
| (←) → X ŵ (i) ▲ https://grandbelfort.numericlasse.fr/usinedoc/SessionRieource/list/14853                                                                                                    | ···· 🖾 🖉 🤉 Rechercher                                                                                                    | =      |
| 🌣 Les plus visités 🚇 Pratic : Académie de B 🚇 Rectorat de l'académi 🔔 Pôle FOAD 🛛 G Google                                                                                                    |                                                                                                    |        |
|                                                                                                    | Bienvenue Julie MARCONOT                                                                                                    | î      |
|                                                                                                    | julie.marconot@ent.grandbelfort.fr                                                                                                    |        |
|                                                                                                    | G Deconnexion                                                                                                    | _      |
|                                                                                                    | 👁 Supervision 🛛 📻 Catalogue de séances 📄 UsineDoc                                                                                                    |        |
| 1<br>Informations sur la séance<br>2<br>Choix des applications<br>3<br>Protection des applications<br>6<br>Choix des applications<br>7<br>Récapitulatif de séance<br>1<br>Procedent<br>1<br>Procedent<br>Procedent<br>Procedent<br>Procedent<br>Proced | View       Apple function         View       Apple function         View |        |
|                                                                                                    |                                                                                                    |        |
|                                                                                                    |                                                                                                    |        |
|                                                                                                    |                                                                                                    |        |
| En attente de pivik numericlarse fr                                                                                                    |                                                                                                    |        |
| 🖅 A 🗉 💁 🛃 👪                                                                                                    | 🏜 🌠 📴 ট, 🕥 紀 40 (1030)<br>03/12/2016                                                                                                    | $\Box$ |

J'obtiens alors un numéro de séance, c'est ce numéro que mes élèves utiliseront pour avoir accès au jeu sur les fractions. Dans mon cas le n° est 962318.

Ma séance est alors terminée.

| Echier Édition_ Affichage Historique Marque-pages Quitis ?                                   |                                                                                 |                     |
|----------------------------------------------------------------------------------------------|---------------------------------------------------------------------------------|---------------------|
| (←) → C <sup>a</sup> û  î  https://grandbelfort.numeridasse.fr/usinedoc/Session/resume/1A-53 | 🖾 🗘 🔍 Rechercher                                                                | lii\ ©D ≡           |
| 🌣 Les plus visités 🚇 Pratic: Académie de B 🔀 Rectorat de l'académi 🔔 Pôle FOAD 🔓 Google      |                                                                                 |                     |
|                                                                                              | Bienvenue Julie MARCONOT<br>julie:marconot@ent.grandbelfort.fr<br>@ Déconnexion |                     |
| Accueil Seances de cours Document. To Supervision                                            | Cat logue de séances 📄 UsineDoc                                                 |                     |
| 1 Session : Jeu sur les fractions stroles<br>Informations sur la séance Numéro de since : 90 | 62318                                                                           |                     |
| Choix des applications                                                                       | <u></u>                                                                         |                     |
| 3 Protection des applications Entrainement las                                               | $\mathbf{i}$                                                                    |                     |
| 4 fractions                                                                                  |                                                                                 |                     |
| Chox des resources<br>S Précédent<br>Récapitulatif de séance                                 | Terminer                                                                        |                     |
|                                                                                              |                                                                                 |                     |
|                                                                                              |                                                                                 |                     |
|                                                                                              |                                                                                 |                     |
|                                                                                              |                                                                                 |                     |
|                                                                                              |                                                                                 |                     |
|                                                                                              |                                                                                 |                     |
|                                                                                              |                                                                                 |                     |
|                                                                                              |                                                                                 |                     |
| и Р 🗆 🏟 ڬ 🚍 👰                                                                                |                                                                                 | 10:30 🛱 🗘 🗍 10:30 💭 |

J'ai autorisé l'import par un tiers. Donc vous-même sur une tablette de l'école, vous pouvez ouvrir cette séance.

## 2. Pour ouvrir un cours.

Maintenant que mon cours est créé, les élèves peuvent y avoir accès.

Ils se connectent à leur compte.

Puis ils vont ouvrir la séance.

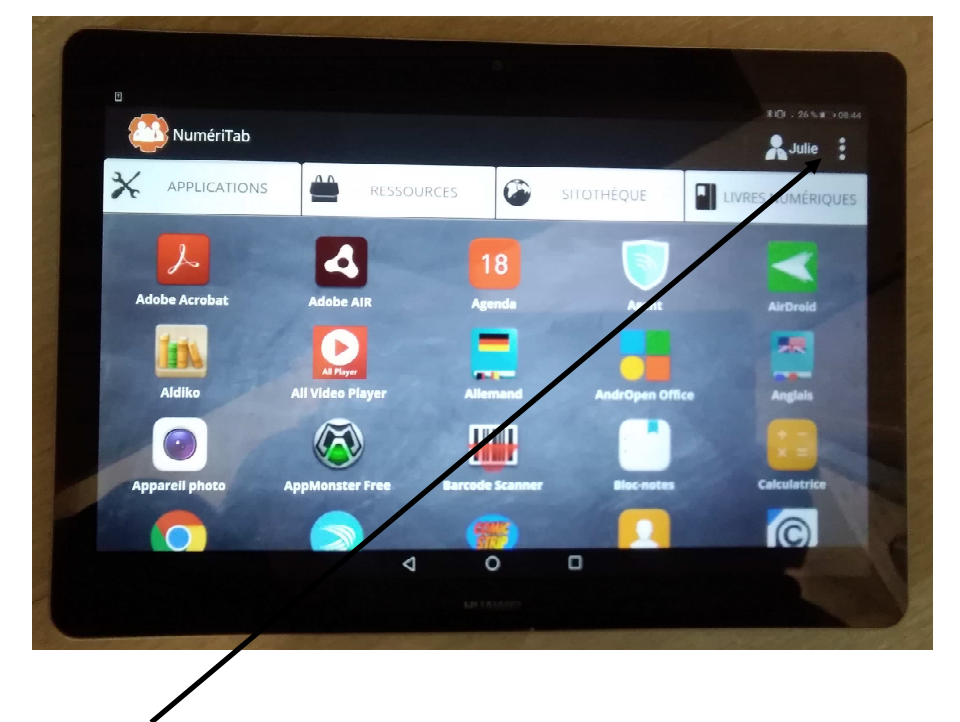

Cliquez sur les trois petits points puis sur OUVRIR UNE SEANCE.

Puis entrez le code de la séance. ( cliquez à l'intérieur du cadre pour ouvrir le clavier nécessaire à la saisie). Appuyez sur OK.

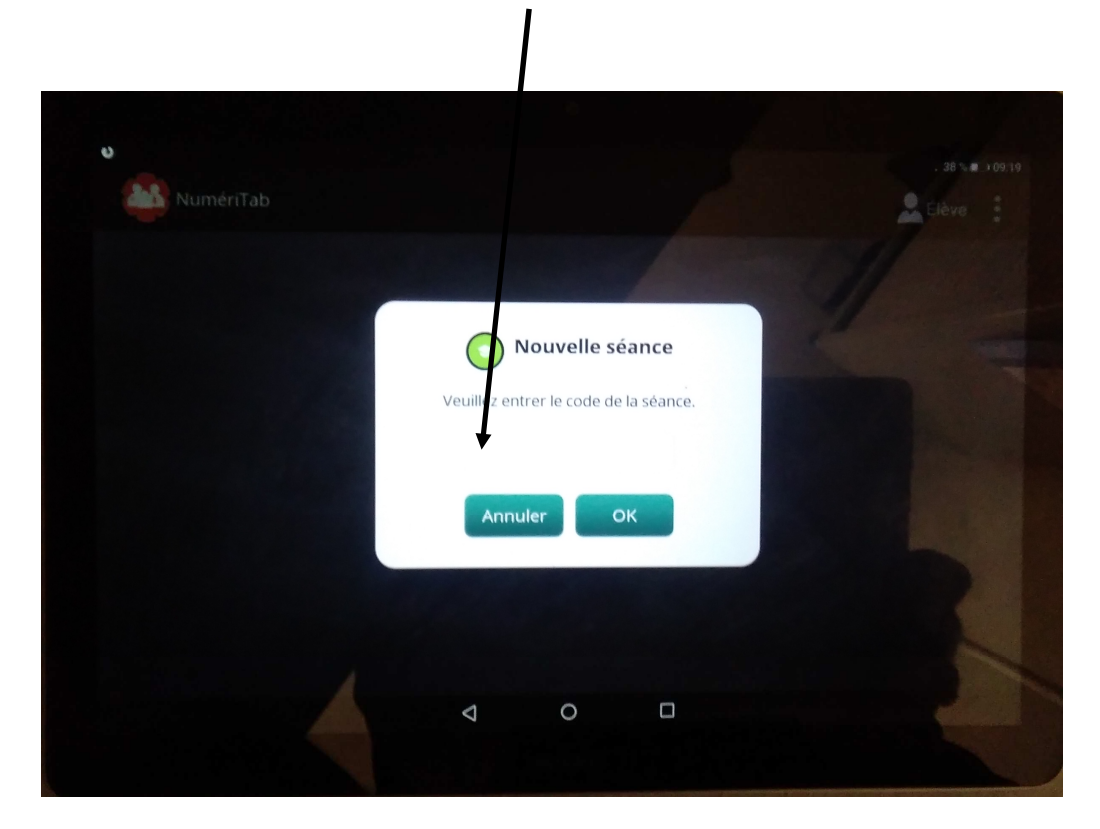

Les élèves ouvrent le lien en cliquant sur le lien.

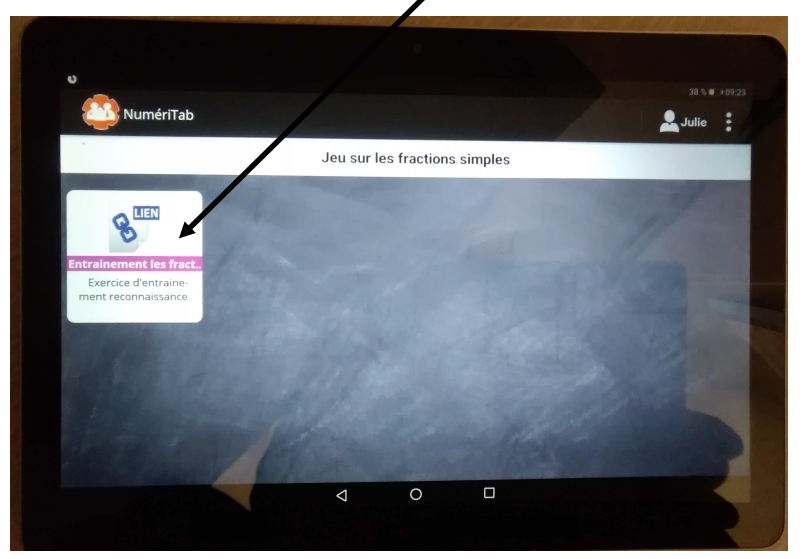

## 3. Ajouter une nouvelle application

- A. Se connecter sur une tablette avec son profil enseignant.
- B. Se rendre sur le Play Store, dans l'onglet application. (Les applications sont rangées dans l'ordre alphabétique, il est donc nécessaire de faire défiler les applications pour trouver le play store)

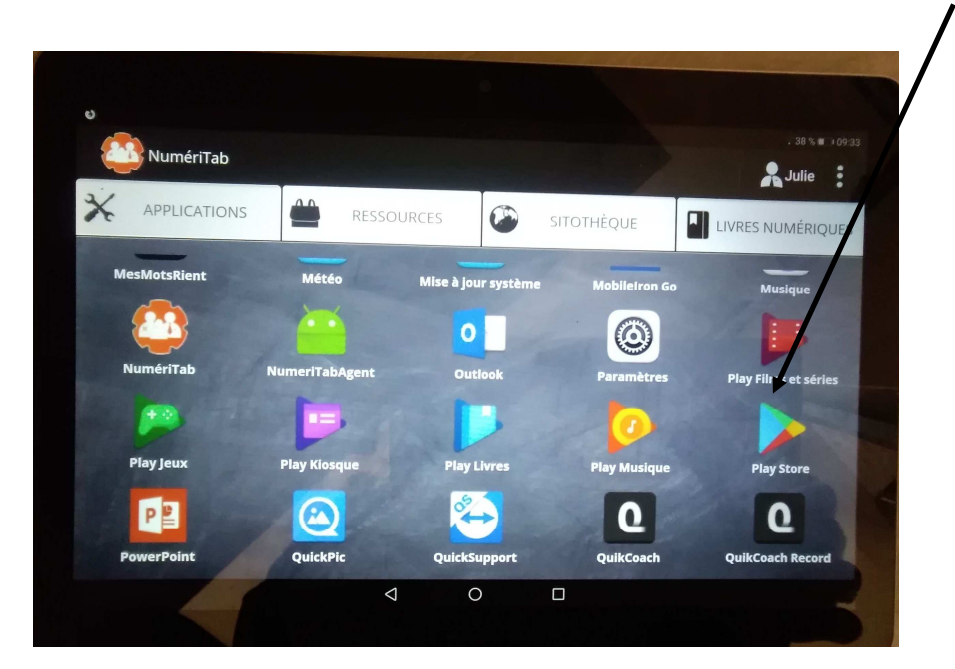

C. Il faut se connecter sur le play store avec un compte google. Puis rechercher l'application désirée.

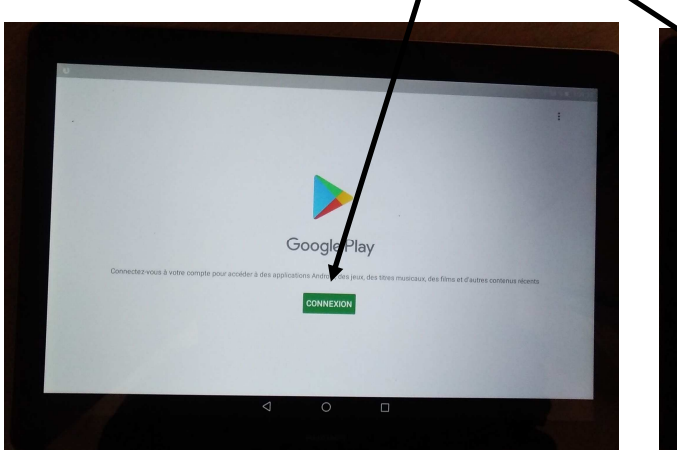

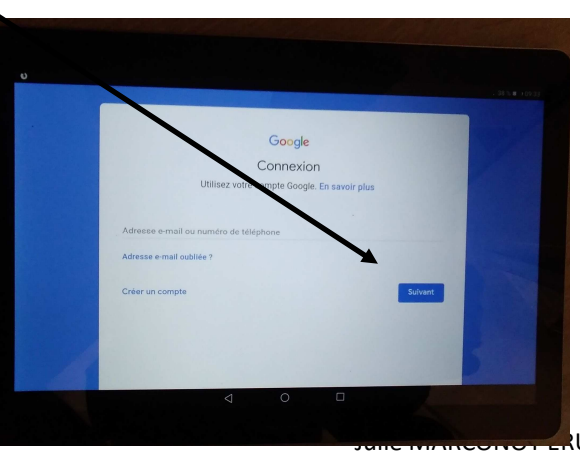

UN DSDEN90

Je choisis d'installer l'application Mirage Planetarium pour travailler les planètes avec mes élèves. Je la sélectionne dans le Play store.

| mirage planetarium                              | *                 |
|-------------------------------------------------|-------------------|
| Mirage PlanetARium<br>M. Chardine               |                   |
| Planetarium<br>AndScaloid<br>4,2 *              |                   |
| Géométrie des molécules<br>M. Chardine<br>3,8 * |                   |
| Mirage Realms MMORPG<br>Liam Stewart            | ACCES ANTICIPE    |
| Solar Walk Lite - Planétarium - P               | anàtas at átailes |

Je clique sur Installer

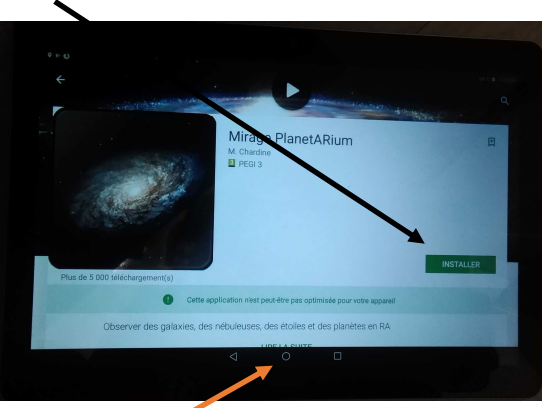

Une fois l'application installée. Je retourne sur le menu général de numériclasse (en cliquant sur le rond

Il faut ensuite proposer cette application à l'administrateur (par défaut c'est le directeur qui a le rôle d'administrateur) pour validation

Cliquez sur les trois petits points puis sur « proposer des applications ». Sélectionner alors l'application que vous souhaitez installer sur les autres tablettes. Dans mon cas Mirage Planetarium.

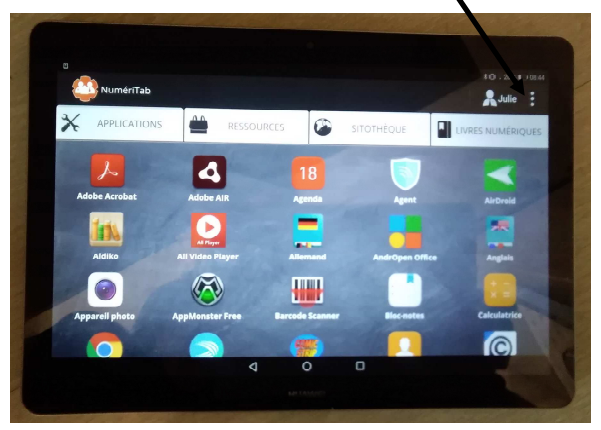

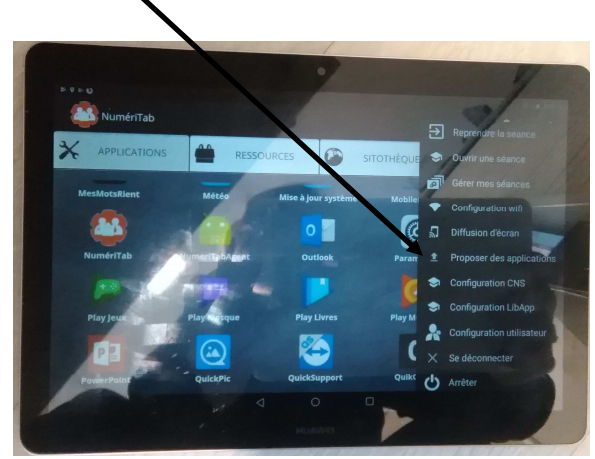

Une fois l'application sélectionnée. Cliquez sur « Valider » puis « Envoyer MARCONOT ERUN DSDEN90

#### 4. Validation d'une application par l'administrateur de l'école.

L'administrateur doit se connecter sur numericlasse depuis un ordinateur avec son compte. https:// grandbelfort.numericlasse.fr/ et choisir Administrateur de l'école.

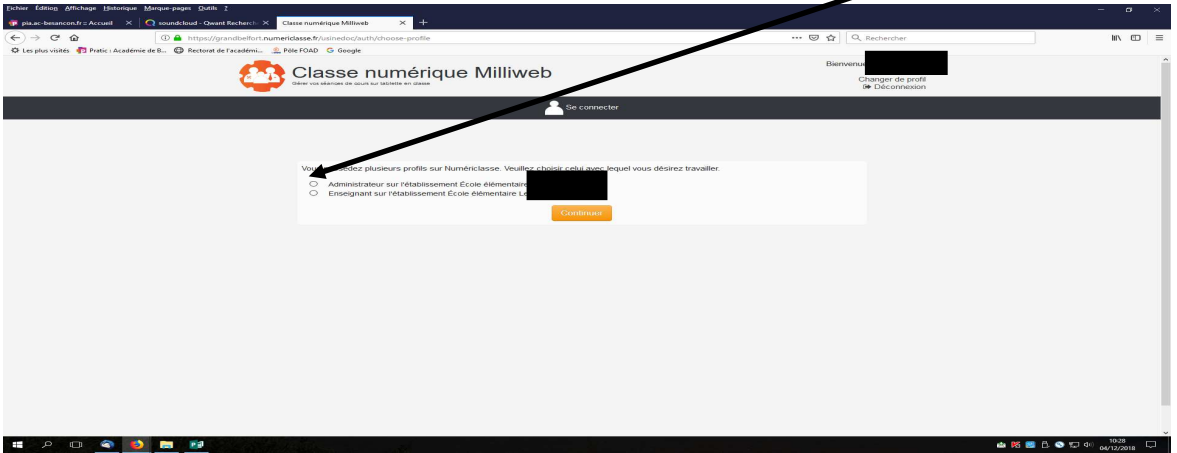

Une demande d'ajouts d'application apparaît. Il faut alors cliquer sur cet onglet puis valider l'application. Puis répondre oui.

| Eichier Édition Michage Historique Marque-pag                                                                                                    | pes <u>Q</u> utils <u>1</u>                                            |                                                                                                    |                                                                                                    |                                                                                                    |                                                                                            |                                                                   | - 0                                                | ×  |
|----------------------------------------------------------------------------------------------------|------------------------------------------------------------------------|----------------------------------------------------------------------------------------------------|----------------------------------------------------------------------------------------------------|----------------------------------------------------------------------------------------------------|--------------------------------------------------------------------------------------------|-------------------------------------------------------------------|----------------------------------------------------|----|
| $ \begin{array}{c} \hline p \ \text{pia.ac-besancon.fr} := \mbox{Accueil} & \times & \ensuremath{\mathbb{Q}} \ \mbox{soundc} \\ \hline \hline \hline \hline \hline \hline \hline \hline \hline \hline \hline \hline \hline \hline \hline \hline \hline \hline $ | loud - Qwant Recherch X                                                | Classe numérique Millive X<br>ericlasse.fr/usinedoc/TabAto                                                                                         | +                                                                                                    |                                                                                                    |                                                                                            |                                                                   | II\ D                                              | =  |
| 🗘 Les plus visités 🌓 Pretic : Académie de B 🤤                                                                                                    | Rectorat de l'académi 🔔                                                | Pèle FOAD G Google<br>Classe nun<br>Gérer vos séarross de cours sur tablette                                                                       | érique Milliweb                                                                                                    |                                                                                                    | annick.marie(                                                                              | Brent grandbefort fr<br>Changer de profil<br>Be Déconserion       |                                                    | ^  |
|                                                                                                    |                                                                        | ft                                                                                                    | 💼 optications 🔄 🔄 Séances de cours 🔊                                                                                                    | Sessions de configuration                                                                               | Ф мом                                                                                      |                                                                   |                                                    | 1. |
|                                                                                                    | Cette rubrique<br>attirons votre a<br>nouvelle applic<br>concernées, s | e vous permet de gérer la liste d<br>attention sur le fait que pour pou<br>cation sur une tablette, il vous su<br>soit en passant par le module Mi | es applications proposées aux enseignants au moment de<br>voir appartire dans une séance ouverte par un élève, une<br>fit de crédèriore session de reconfiguration et de la déploy<br>DM. | la création d'une séance, en pli<br>application doit être préalablem<br>er sur les tablettes concernées | us de celles proposées<br>ent installée sur sa tabl<br>soit en entrant le code<br>Recherch | par défaut. Nous<br>ette. Pour installer une<br>sur les tablettes |                                                    |    |
|                                                                                                    |                                                                        | Applications<br>4                                                                                                    | Demandes d'ajouts d'a                                                                                                    | Gestion des listes blan<br>0 applications<br>2 liens                                                    |                                                                                            |                                                                   |                                                    | L  |
|                                                                                                    | Liste des a                                                            | applications                                                                                                    |                                                                                                    |                                                                                                    |                                                                                            |                                                                   |                                                    |    |
|                                                                                                    | Logo                                                                   | Application \$                                                                                                    | Description<br>Navigateur Web                                                                                                    | Version 1                                                                                               | Visualiser<br>© Détails                                                                    |                                                                   |                                                    |    |
|                                                                                                    | <u> </u>                                                               | LexiClic                                                                                                    |                                                                                                    | 1                                                                                                    | € Détails                                                                                  | -                                                                 |                                                    |    |
|                                                                                                    | Q                                                                      | Sound Recorder                                                                                                    | Dictaphone                                                                                                    | 1                                                                                                    | € Détails                                                                                  |                                                                   |                                                    |    |
|                                                                                                    | W                                                                      | WPS Office                                                                                                    | Suite bureautique                                                                                                    | 1                                                                                                    | € Détails                                                                                  |                                                                   |                                                    |    |
|                                                                                                    |                                                                        |                                                                                                    |                                                                                                    |                                                                                                    |                                                                                            | Supprimer                                                         |                                                    |    |
|                                                                                                    |                                                                        |                                                                                                    |                                                                                                    |                                                                                                    |                                                                                            | _                                                                 |                                                    |    |
| = 2 D 🔍 🌢 🚍                                                                                                    | <u>F</u> a                                                             |                                                                                                    |                                                                                                    |                                                                                                    |                                                                                            |                                                                   | 🚵 🌠 🧮 🗋 🔇 🎲 🎞 10 000000000000000000000000000000000 | J. |
| storique <u>M</u> arque-pages <u>O</u> utils <u>?</u>                                                                                                    | Clarra numáriou                                                        | ne Millingeh X                                                                                                    | <b>4</b> 3                                                                                                    |                                                                                                    |                                                                                            |                                                                   |                                                    |    |
| 🛈 🔒 https://grandbelfort.r                                                                                                    | numericlasse.fr/usir                                                   | nedoc/TabApp/ask                                                                                                    | •                                                                                                    |                                                                                                    |                                                                                            | 🛛 1                                                               | ✿ Q Rechemer                                       |    |
| adémie de B 🕲 Rectorat de l'académi                                                                                                    | 🧟 Pôle FOAD 🛛 G                                                        | Google                                                                                                    |                                                                                                    |                                                                                                    |                                                                                            | -                                                                 |                                                    |    |
| <u> </u>                                                                                                    | Gérer vos séan                                                         | SE NUMÉI                                                                                                    | rique Milliweb                                                                                                    |                                                                                                    |                                                                                            | annick                                                            | Change de prom     Ce prom     Ce prom             |    |
|                                                                                                    |                                                                        | 🕇 🗖                                                                                                    | Applications Séances de cou                                                                                                    | urs 🔊 Session                                                                                           | s de configuratio                                                                          | n 🏟 MDM                                                           |                                                    |    |
| $\oplus$                                                                                                    | Demandes d<br>1                                                        | d'ajouts d'applicatio                                                                                                    |                                                                                                    |                                                                                                    |                                                                                            | Valider l'en                                                      | semble des (pplications                            |    |
| Liste d                                                                                                    | es applications                                                        | 1                                                                                                    |                                                                                                    |                                                                                                    |                                                                                            |                                                                   |                                                    |    |
| Log                                                                                                    | <b>JO</b>                                                              | Application                                                                                                    | Demandeur                                                                                                    | Date                                                                                                    | Version                                                                                    | Description                                                       |                                                    |    |
| 0                                                                                                    | Min                                                                    | rage Planetarium                                                                                                    | julie.marconot@ent.grandbelfort.fr                                                                                                    | 04/12/201                                                                                               | 8 2.2                                                                                      |                                                                   | ▼<br>✓ / ×                                         |    |
|                                                                                                    |                                                                        |                                                                                                    |                                                                                                    |                                                                                                    |                                                                                            |                                                                   |                                                    |    |

Il faut ensuite créer une séance de configuration pour tablette.

| Eichier Édition Affichage Historique Marque- | pages <u>O</u> utils <u>?</u>      |                                                                |             |             |                  |                 |                      |   |
|----------------------------------------------|------------------------------------|----------------------------------------------------------------|-------------|-------------|------------------|-----------------|----------------------|---|
| 👼 pia.ac-besancon.fr :: Accueil 🛛 🗙 🛛 📿 sour | ndcloud - Qwant Recherchr X Classe | numérique Milliweb 🛛 🗙 🕂                                       |             |             |                  |                 |                      |   |
| (←) → ℃ ŵ 0                                  | https://grandbelfort.numericlass   | e.fr/usinedoc/TabApp/ask                                       |             |             |                  | … ⊠ ☆           | Q Rechercher         |   |
| 🌣 Les plus visités 👘 Pratic : Académie de B  | 🕲 Rectorat de l'académi 🔔 Pôle FO  | DAD Ġ Google                                                   |             |             |                  |                 |                      | _ |
|                                              |                                    | lasse numériq<br>r vos séances de cours sur tablette en classe | ue Milliweb |             |                  | ann             |                      |   |
|                                              |                                    | 👚 💷 App                                                        | lications   | Sessions of | le configuration | DMM             |                      |   |
|                                              |                                    | andes d'ajouts d'applicatio                                    |             |             |                  | Valider l'ensem | ble des applications |   |
|                                              | Liste des applic                   | ations                                                         |             |             |                  |                 |                      |   |
|                                              | Logo                               |                                                                |             |             |                  |                 | lion                 |   |
|                                              |                                    |                                                                |             |             |                  |                 |                      |   |

#### Ajouter une séance de configuration.

| <ul> <li>Pisace-besanconfr: Accuril × Q soundcloud - Qwan</li> <li>→ C û 0 https://g/</li> <li>♦ Les plus visités î Pratic : Académie de B 	 Rectorat de</li> </ul> | t Recherch X<br>andbelfort.num<br>e l'académi 2 | Classe numé<br>nericlasse.fr/u<br>, Pôle FOAD<br>Class<br>Gérer vos s | rique Milliweb<br>usinedoc/Add<br>G Google<br>SSE 1<br>éances de cours | × +<br>minReconfiguration?se<br>numériqu<br>sur tablette en classe | earch=ℴ=b-dated&sor  | rt=DESC                          |               | © ☆               | λ Rechercher     |
|----------------------------------------------------------------------------------------------------|-------------------------------------------------|-----------------------------------------------------------------------|------------------------------------------------------------------------|--------------------------------------------------------------------|----------------------|----------------------------------|---------------|-------------------|------------------|
| <ul> <li>         → C</li></ul>                                                                                                    | andbelfort.num<br>e l'académi 🏩                 | ericlasse.fr/L<br>, Pôle FOAD<br>Cla<br>Gérer vos s                   | G Google<br>G Google<br>SSE I<br>éances de cours                       | minReconfiguration?se                                              | arch=ℴ=1 vdated&sor  | rt=DESC                          |               |                   | 2, Rechercher    |
| i Les plus viñités 🎁 Pratic : Académie de B 💮 Rectorat d                                                                                                    | e l'académi 🧟                                   | Pôle FOAD<br>Cla<br>Gérer vos p                                       | G Google<br>SSC 1<br>éances de cours                                   | numériqu<br>sur tablette en dasse                                  | ue Milliweb          |                                  |               |                   |                  |
|                                                                                                    |                                                 | Cla<br>Gérer vos s                                                    | SSE I                                                                  | numériqu<br>sur tablette en classe                                 | ue Milliweb          |                                  |               |                   |                  |
|                                                                                                    |                                                 |                                                                       |                                                                        |                                                                    |                      |                                  |               |                   |                  |
|                                                                                                    |                                                 |                                                                       | 1                                                                      | Applic                                                             | ations all Séances   | de cours 🗾 Sessions de confi     | guration 🏟 MC | DM                |                  |
|                                                                                                    | Ś                                               | Sessio<br>1                                                           | ons de config                                                          | gur                                                                | Nombre de vues<br>29 |                                  |               | Recherche         |                  |
|                                                                                                    | Session                                         | ns de conf                                                            | iguration                                                              |                                                                    |                      |                                  | + Ajout       | ter une session d | le configuration |
|                                                                                                    | Code                                            |                                                                       |                                                                        |                                                                    |                      |                                  |               | Modification      |                  |
|                                                                                                    | 257252                                          | Lexiclic                                                              |                                                                        | 03/12/2018                                                         | 03/12/2018           | annick.marie@ent.grandbelfort.fr | 29            | ۃditer            | ×Supprimer       |

Il suffit de compléter le titre. Puis de cliquer sur installer.

| ac-besancondr::Accust × C<br>→ C! ∩: | soundstoud - Qwant Recherch: X     Gasse numelique Milliweb X     + | · 🖾 🎝 🛛 Q. Bechercher                        | 10                               |
|--------------------------------------|---------------------------------------------------------------------|----------------------------------------------|----------------------------------|
| s plus visités 👘 Pratic : Académia d | e B                                                                 |                                              |                                  |
|                                      | Classe numérique Milliw                                             | eb                                           |                                  |
|                                      | n 🖬 Applications 🗗 S                                                | éances de cours 📝 Ser de contiguration 🌣 MDM |                                  |
|                                      | Informat<br>Titre*                                                  | ions sur la session for a figuration         |                                  |
|                                      | Description                                                         |                                              |                                  |
|                                      | Classe                                                              |                                              |                                  |
|                                      | contr                                                               | guration de sécurité des tablettes           |                                  |
|                                      | Mot de passe professeur<br>générique (Tablette).                    | Nom du<br>réseau Wi-Fi<br>(SSID)             |                                  |
|                                      | Mot de passe<br>administrateur générique<br>(Tablette).             | Type Aucune V                                |                                  |
|                                      | Code de<br>déverrouillage<br>global<br>(Tablette)                   |                                              |                                  |
|                                      | Contenu de la su Sion                                               |                                              |                                  |
|                                      | Ty de costeru licône Nom                                            | Action à effectuer Onglet de destination     |                                  |
|                                      |                                                                     |                                              |                                  |
|                                      |                                                                     | Enregistrer                                  |                                  |
|                                      |                                                                     |                                              |                                  |
|                                      |                                                                     |                                              |                                  |
|                                      |                                                                     |                                              |                                  |
| ዶ ወ 🥎 💋                              |                                                                     |                                              | 👜 🔀 📑 🔂 🕲 🔛 40 1045<br>04/12/201 |

| Ecclier Edition Amenage Historique Marque-pages S                  |                                                                                                    |                              |                                |                                       |                       | - a ×                                 |
|--------------------------------------------------------------------|----------------------------------------------------------------------------------------------------|------------------------------|--------------------------------|---------------------------------------|-----------------------|---------------------------------------|
| p pia.ac-besancon.fr :: Accueil X Q soundcloud                     | - Qwant Recherch X Classe numérique Milliweb                                                                                                    | × +                          |                                |                                       |                       |                                       |
| ← → C @ U U http://www.com/and/and/and/and/and/and/and/and/and/and | ps://grandbelfort.numericlasse.fr/usinedoc/session-re                                                                                                    | configuration/new            |                                |                                       | ···· 🛛 🛱 🔍 Rechercher |                                       |
|                                                                    | Classe nur<br>Ger vos séances de cours sur table                                                                                                    | mérique N                    | Milliweb                       |                                       |                       | ×                                     |
|                                                                    | A                                                                                                    | Applications                 | Séances de cours               | Sessions de configuration             | ф мдм                 |                                       |
|                                                                    |                                                                                                    |                              | Informations sur la sessior    | n de configuration                    |                       |                                       |
|                                                                    | Titre*                                                                                                    |                              |                                |                                       |                       |                                       |
|                                                                    | Description                                                                                                    |                              |                                |                                       |                       |                                       |
|                                                                    | Classe                                                                                                    |                              |                                |                                       |                       |                                       |
|                                                                    |                                                                                                    |                              |                                |                                       |                       | _                                     |
|                                                                    | Mot de passe professeur<br>générique (Tablette).<br>Mot de passe<br>administrateur générique<br>(Tablette).<br>Code de<br>déverrouillage<br>global<br>(Tablette) | Ajouter<br>des<br>ressources | Documents Ajouter<br>des liens | Ajouter un<br>éditeur<br>collaboratif | Aucune                |                                       |
|                                                                    | Contenu de la session                                                                                                    |                              |                                |                                       |                       |                                       |
|                                                                    | Type de contenu                                                                                                    | icôn Nom                     | Action à effectue              | er Onglet de                          | destination           |                                       |
| 🕊 A 🖽 🌒 📑 🍺                                                        | Instatler Désinstatler                                                                                                    |                              |                                |                                       | Envegistrer           | ····································· |

Sélectionner Installer des applications. Puis sélectionner l'application souhaitée. Dans mon cas Mirage Planetarium. Puis enregistrer.

|                                                      | In Seances de cours     In Sessions de contigue |                      | / |
|------------------------------------------------------|-------------------------------------------------|----------------------|---|
|                                                      | Informations sur la session de configuration    | Dupliquer la session |   |
| Titre Mirage planetarium                             | Numéro o                                        | le 621074            |   |
| Description                                          | Session                                         |                      |   |
| Classe                                               |                                                 |                      |   |
|                                                      | Configuration de sécurité des tablettes         |                      |   |
| Mot de passe professeur générique<br>(Tablette).     | Nom du<br>réseau W                              | I-FI                 |   |
| Mot de passe administrateur générique<br>(Tablette). | (SSID)<br>Type                                  | Aucune: v            | / |
| Code de<br>déverrouillage global<br>(Tablette)       |                                                 |                      | / |
| Contenu de la session                                |                                                 |                      |   |
| Type de contenu Icône Nor                            | Action à effectuer Or                           | iglet de destination |   |
| Application mirage pla                               | etarium Installer v Mes applications            | · · ×                |   |
| Installer Déplacer Désinstaller                      |                                                 |                      |   |
|                                                      |                                                 | Enregisarer          |   |

| Eichier Édition Affichage Historique   | e <u>M</u> arque-pages <u>O</u> utils <u>?</u> |                     |                                     |             |                  |                      |                     |             |                |                     |
|----------------------------------------|------------------------------------------------|---------------------|-------------------------------------|-------------|------------------|----------------------|---------------------|-------------|----------------|---------------------|
| 🤠 pia.ac-besancon.fr :: Accueil 🛛 🗙    | Convergence                                    | ×                   | Q soundcloud - Qwant                | Recherch: > | Classe numérique | Milliweb × +         |                     |             |                |                     |
| ↔ → ♂ ŵ                                | 🛈 🔒 https://grand                              | belfort. <b>num</b> | ericlasse.fr/usinedoc/A             | dminRecor   | nfiguration      |                      |                     |             | ⊠ ☆            | Q Rechercher        |
| 🌣 Les plus visités 🛛 🗗 Pratic : Acadéi | mie de B 🔘 Rectorat de l'ac                    | adémi 🙎             | Pôle FOAD G Google                  |             |                  |                      |                     |             |                |                     |
|                                        |                                                |                     | Classe<br>Gérer vos sélances de cou | num         | nérique l        | Milliweb             |                     |             | Bienv          | enue Annick MARIE   |
|                                        |                                                |                     |                                     | ♠           | Applications     | Séances de cours     | Sessions de configu | ration 🏚 MD | М              |                     |
|                                        |                                                | ۲Ċ                  | Sessions de cont<br>2               | figur       | •                | lombre de vues<br>29 |                     |             | Recherche      |                     |
|                                        |                                                | Session             | s de configuration                  |             |                  |                      |                     | + Ajoute    | er une session | de configuration    |
|                                        |                                                | Code                |                                     |             |                  |                      |                     |             | Modification   |                     |
|                                        |                                                | 621074              | Mirage planetarium                  |             | 04/12/2018       | 04/12/2018           |                     | 0           | ۃditer         | ×Supprimer          |
|                                        |                                                | 257252              | Lexiclic                            |             | 03/12/2018       | 03/12/2018           |                     | 29          | ∕∕Éditer       | ×Supprimer          |
|                                        |                                                |                     |                                     |             |                  |                      | Code de la se       | ssion       | Du             | upliquer la session |

Le code de configuration apparaît. Il faut alors sur chaque tablette ouvrir une séance et taper ce code de configuration.

#### Rappel: Des séances de reconfiguration ont déjà été créées pour certaines applications:

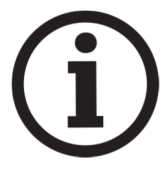

**GRAPHOGAME CP:** C'est une application à destination des élèves de CP pour travailler les phonèmes. Chaque exercice doit être réalisé et validé pour passer au suivant. Elle est intéressante cependant très fermée et guidée car il n'est pas possible de choisir les phonèmes à travailler et l'élève doit écrire son nom (pseudo) pour ainsi retrouver son parcours individualisé lors de la prochaine connexion. Le code de reconfiguration est **354914**.

**EDU lecture syllabique CP**. Cette application propose de travailler les phonèmes également mais il est possible de choisir le phonème à travailler. Elle ressemble à l'application 1000 mots (application utilisée par des collègues de CP l'année dernière et payante). Elle est plutôt desti née à des élèves de CP et de CE1. Le code de reconfiguration est **829136**.

Une fois l'application installée. Il faut vous déconnecter de votre compte google.

Il faut cliquer sur paramètres. Faire glisser le haut de l'écran.

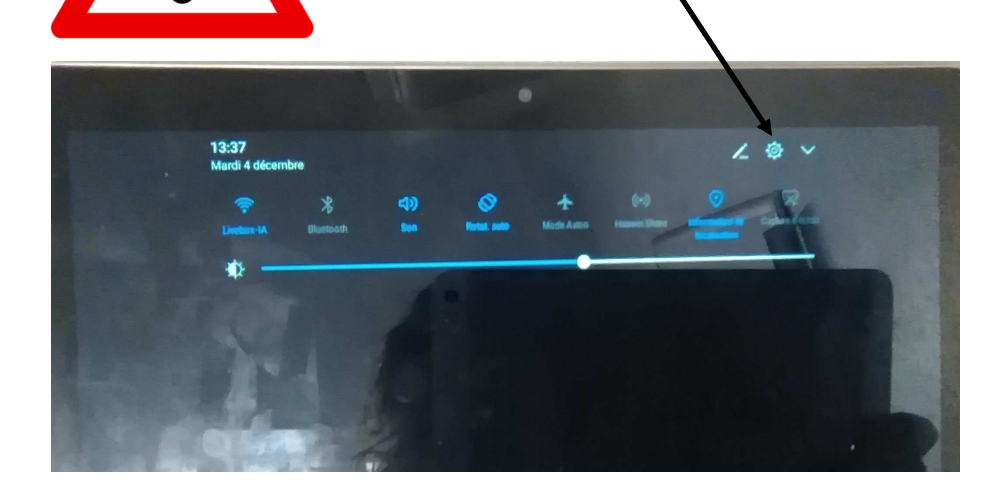

#### Faites défiler les paramètres jusqu'à COMPTE

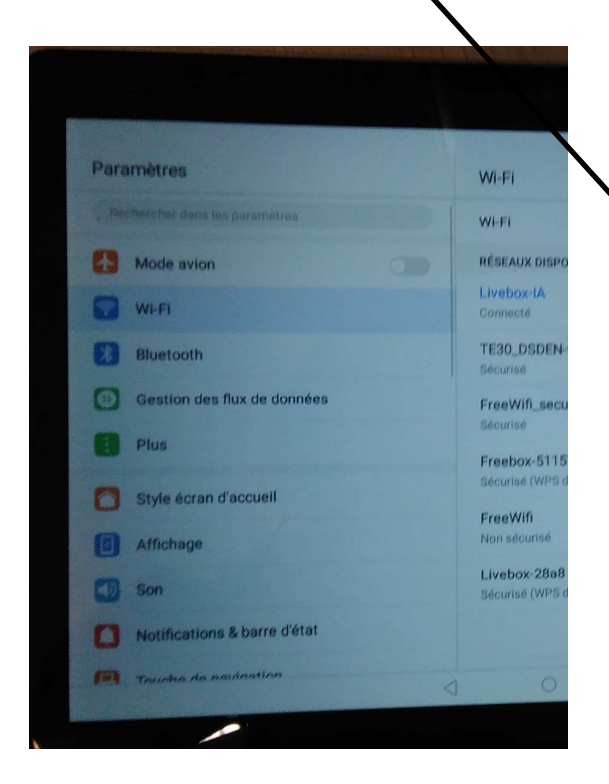

| Par | amètres               | Wi-Fi                     |
|-----|-----------------------|---------------------------|
|     | Identifiant Huawei ID | Wi-Fi                     |
|     | Comptes               | RÉSEAUX DISPONIRLES       |
| G   | Google                | Livebox-IA<br>Connecté    |
| 88  | Applications          | TE30_DSDEN-90<br>Sécurise |
| 0   | Autorisations         | FreeWifi_secure           |
| 8   | Mémoire & stockage    | Freebox-511578            |
| 0   | Batterie              | Sécurisé (WPS disponible) |

Puis cliquez sur la poubelle puis sur supprimer.

| aramètres                |                                                                                                    | Google                                                                         |            | ÷ 20 % (13 13 30 |  |  |
|--------------------------|----------------------------------------------------------------------------------------------------|--------------------------------------------------------------------------------|------------|------------------|--|--|
| Identifiant Huawei ID    |                                                                                                    | C ulie.marconot@gmail.com                                                      |            |                  |  |  |
| Comptes                  |                                                                                                    | Glogle                                                                         |            |                  |  |  |
| Google                   |                                                                                                    | Dernière synchio. : 4 déc. 2018 à 09:48                                        | enda       | •                |  |  |
| Applications             | Su                                                                                                    | ipprimer le compte ?                                                           |            | 0                |  |  |
| Autorisations            | La suppression de suppression de sup | de ce compte entruînera la<br>tous les messages, contacts et                   | Google Fit | 0                |  |  |
| Mémoire & stockage       | autres données                                                                                                    | de la tablette                                                                 |            |                  |  |  |
| Batterie                 | ANNULE                                                                                                    | NULER SUPPRIMER                                                                |            |                  |  |  |
| Paramètres avancés       | D                                                                                                    | Dernière synchro.: 4 déc. 2018 à 13:36                                         |            |                  |  |  |
| ptions pour développeurs | D                                                                                                    | Dernière synchro.: 4 déc. 2018 à 09:47                                         |            |                  |  |  |
| Mise à jour système      |                                                                                                    | Synchronisation du contenu de Gmail<br>Dernière synchro. : 4 déc. 2018 à 09:49 |            |                  |  |  |

### 5. Outil de supervision

Lors de la création de votre séance, vous avez activé la supervision pour cette séance. Les élèves sont en train de travailler sur le cours envoyé. Vous souhaitez vérifier qu'ils ne sont pas en train de faire autre chose. Après le lancement de la séance, cliquez sur SUPERVISION.

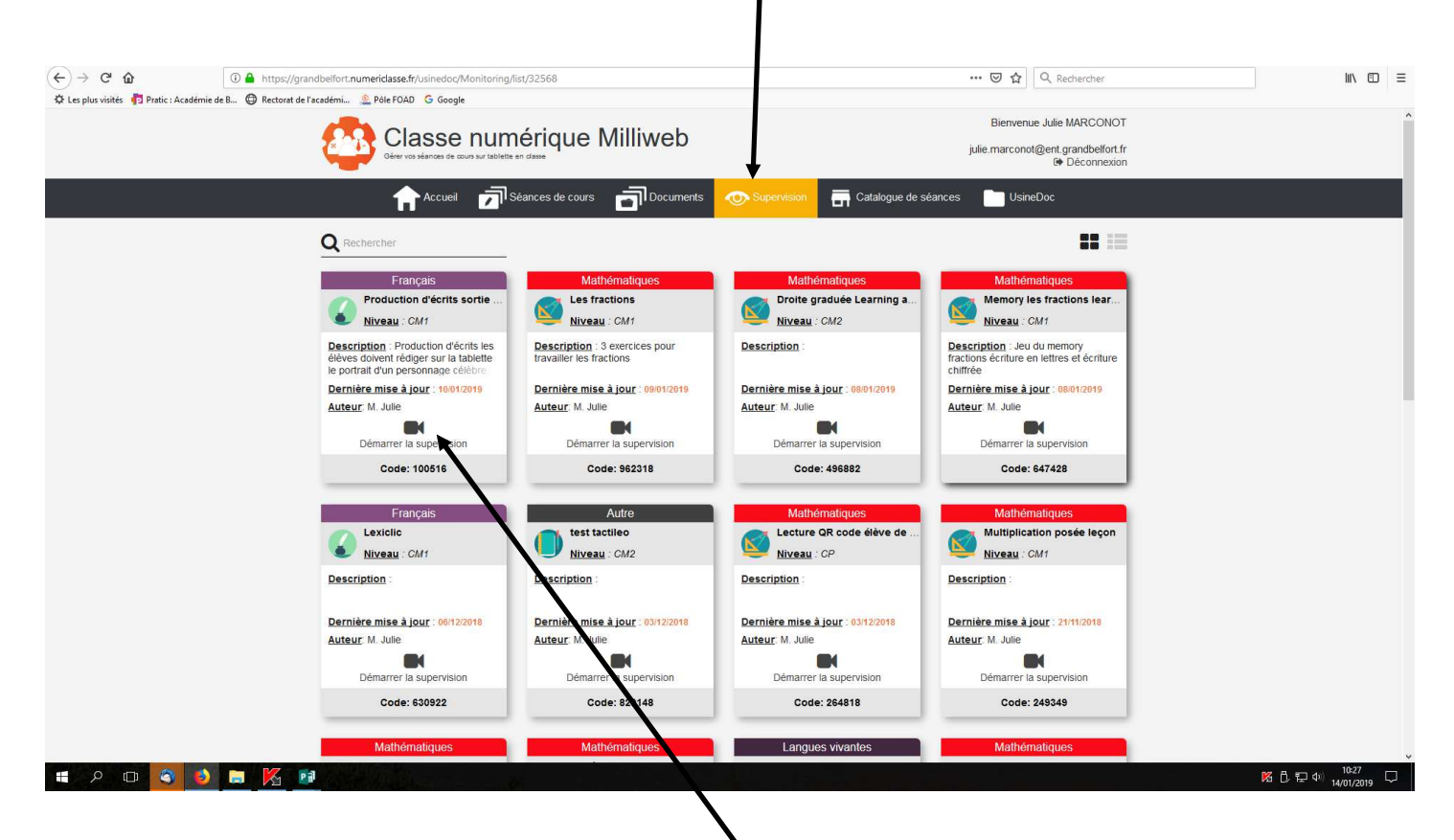

Je sélectionne la séance sur laquelle mes élèves sont en train de travailler. Par exemple ma séance de français Production d'écrits sortie scolaire. Je clique sur *Démarrer la supervision*.

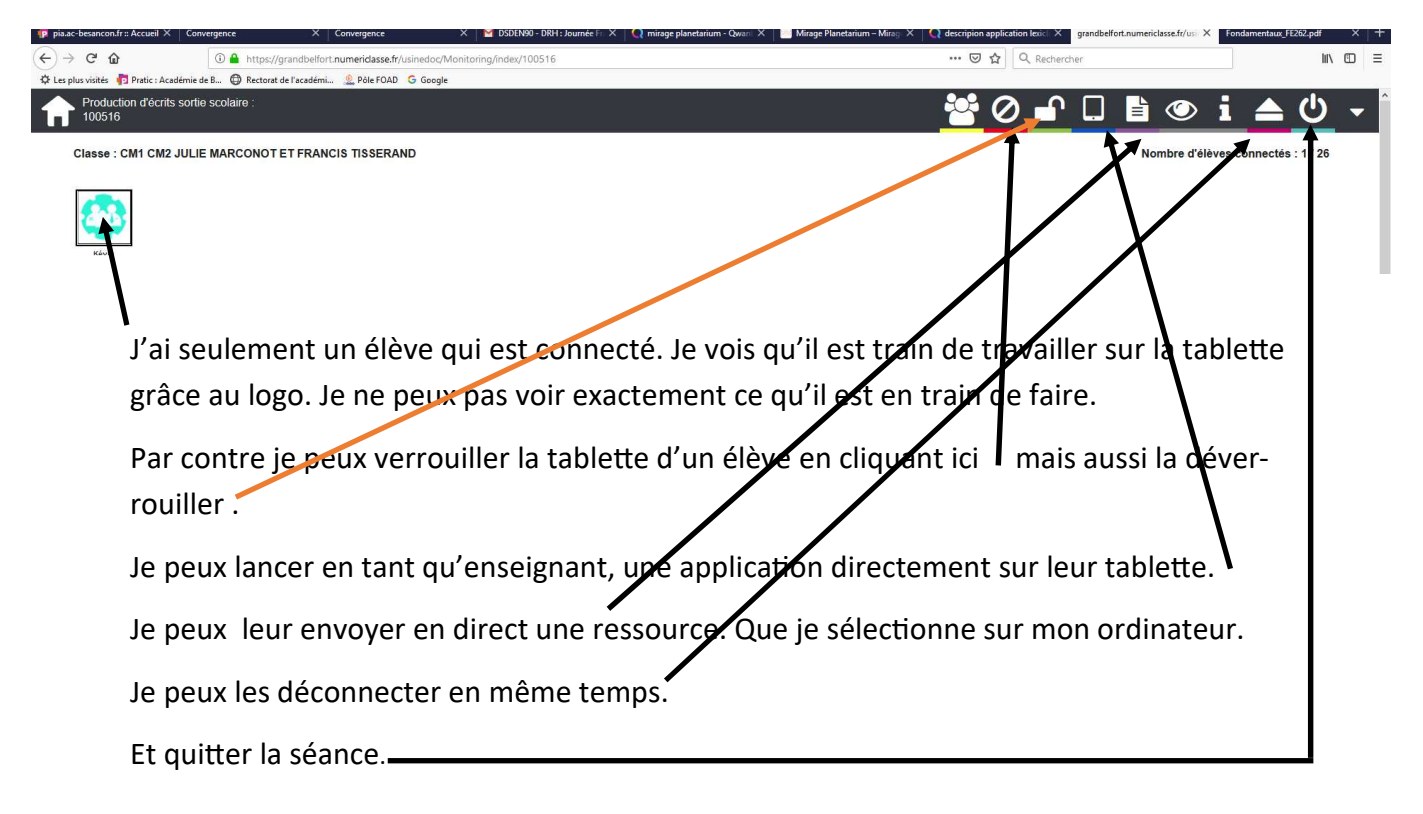

## 6. Récupérer des documents envoyés par les élèves depuis la tablette.

Les élèves doivent écrire un compte rendu suite à une sortie scolaire. Lors de la sortie, ils ont pris des photos. Ils doivent écrire un compte rendu de la sortie en intégrant une ou deux photos.

L'enseignant a créé un cours mettant à disposition des élèves l'appareil photo ainsi que WPS.

WPS est un outil similaire à Microsoft office : traitement de texte, tableur, présentation.

Mon cours a le numéro : 100516. L'élève a créé son document, il l'a enregistré dans le dossier « Mes documents » sur la tablette.

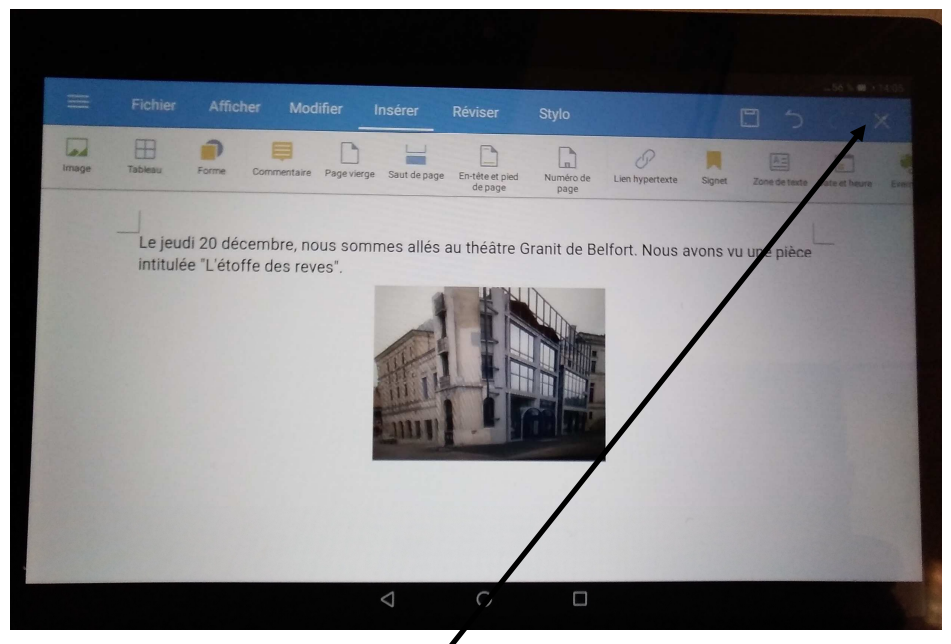

Maintenant l'élève va me l'envoyer afin que je corrige son travail. Il doit se rendre à l'intérieur de la séance. Il clique ici pour fermer son document. Pour reprendre la séance, il clique ici puis sur reprendre la séance.

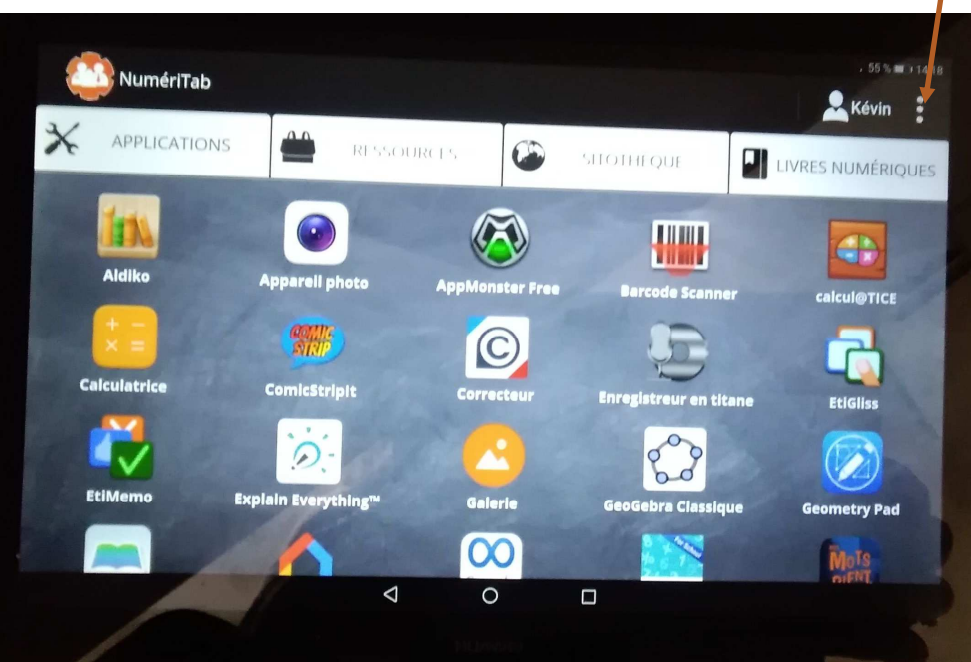

L'élève clique à nouveau sur puis il sélectionne « envoi de fichier »

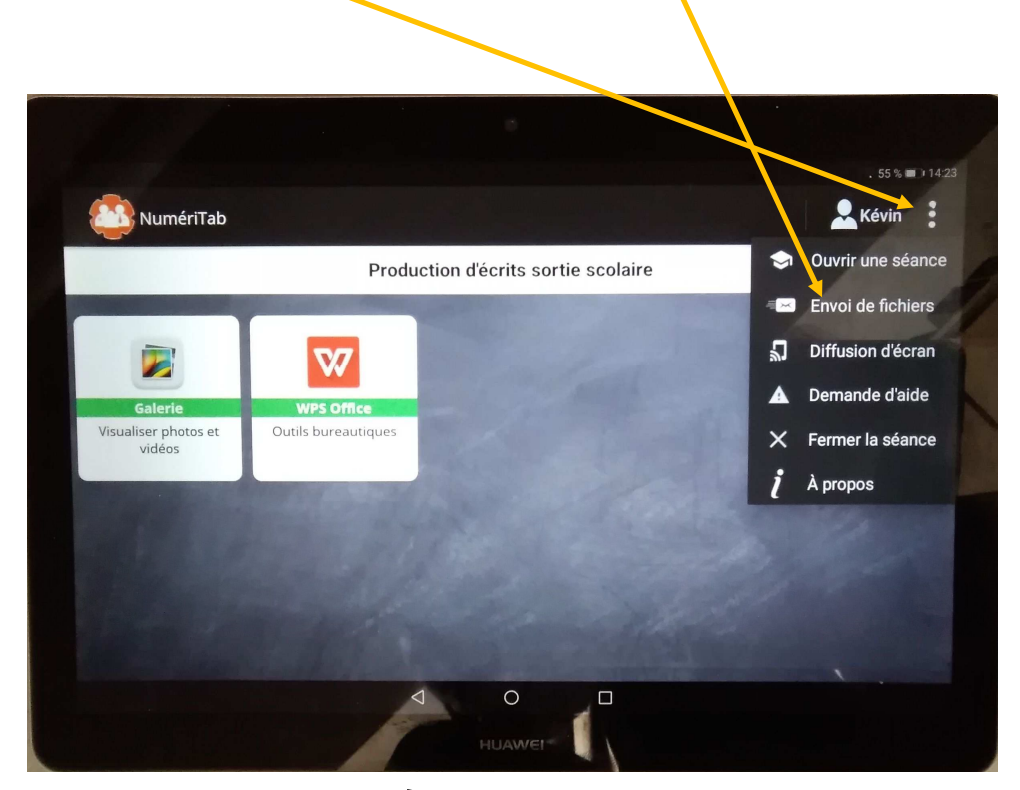

Faire défiler afin de trouver l'onglet WPS, sélectionner l'onglet WPS.

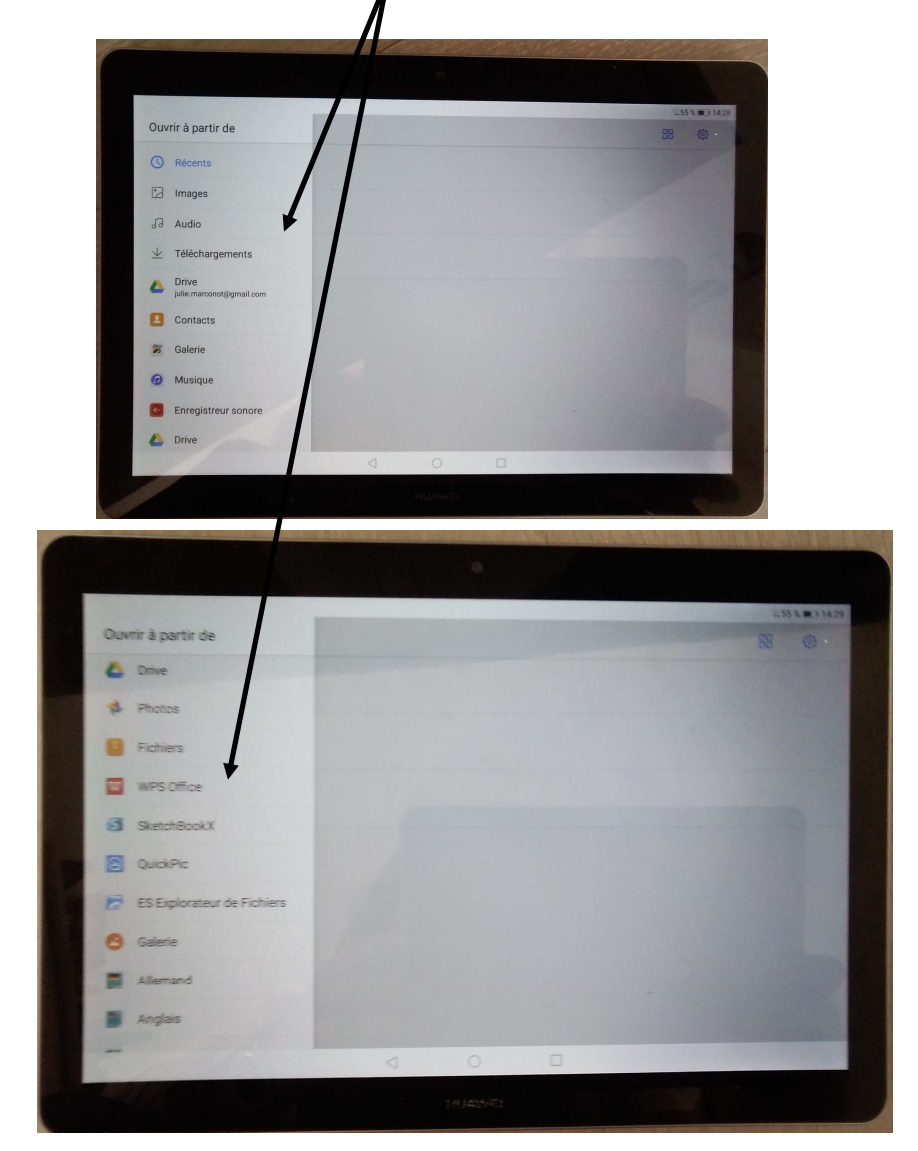

L'élève retrouve son document. Il le sélectionne en cliquant dessus.

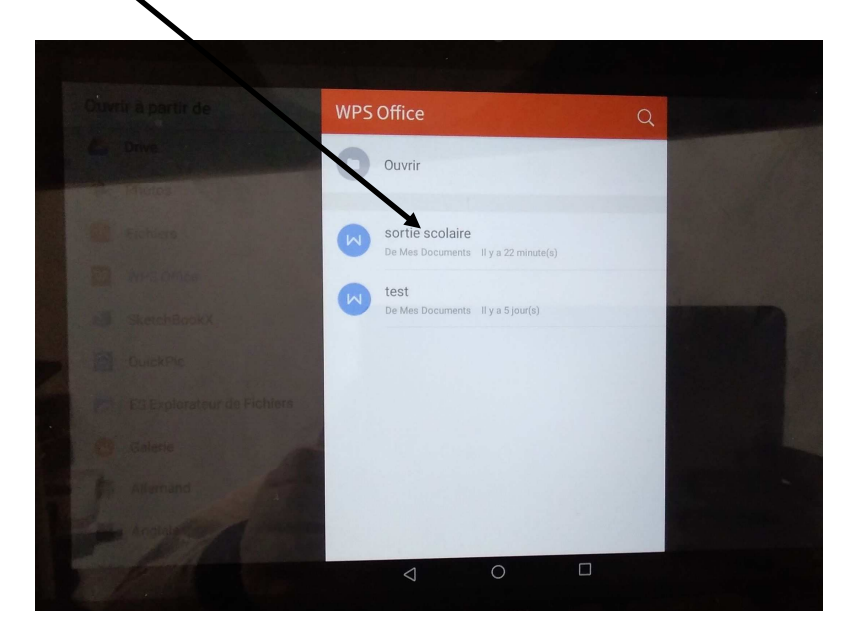

Le document est téléchargé, il suffit à l'élève de l'envoyer.

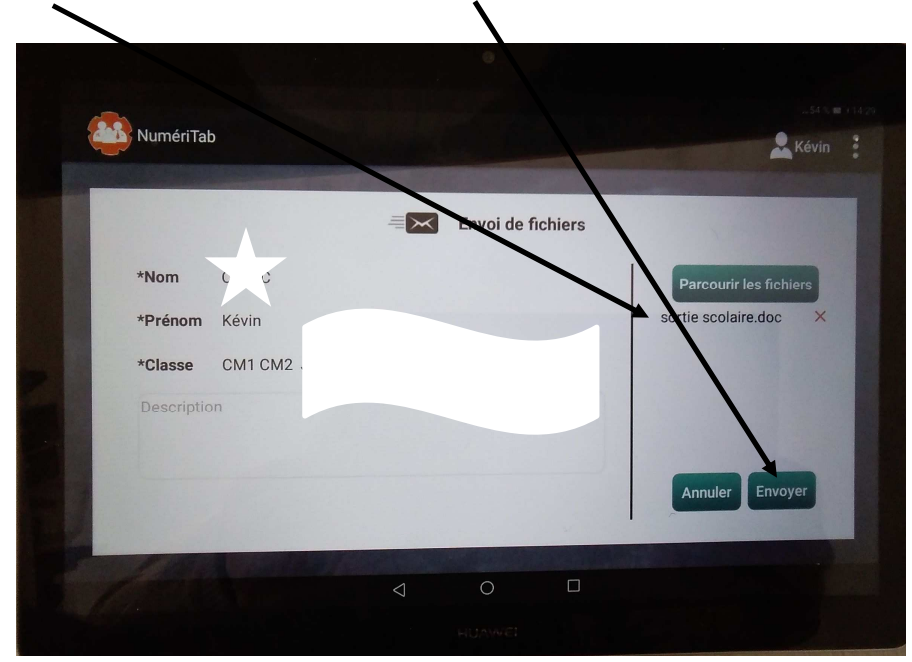

L'élève doit attendre que la fenêtre « Envoi terminé » soit à l'écran.

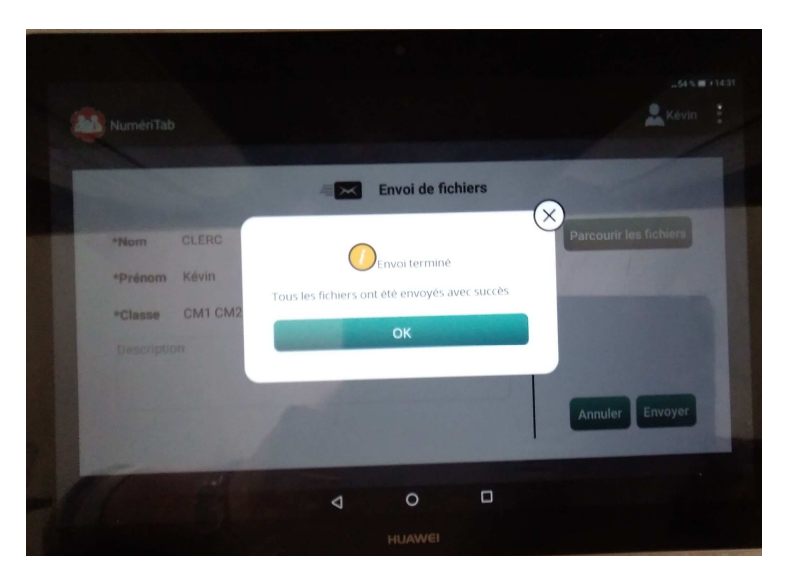

En tant qu'enseignante, je souhaite télécharger les documents envoyés par mes élèves.

Dans numericlasse, je sélectionne <u>Documents</u> J'ai accès au cours pour lesquels mes élèves ont envoyé des documents.

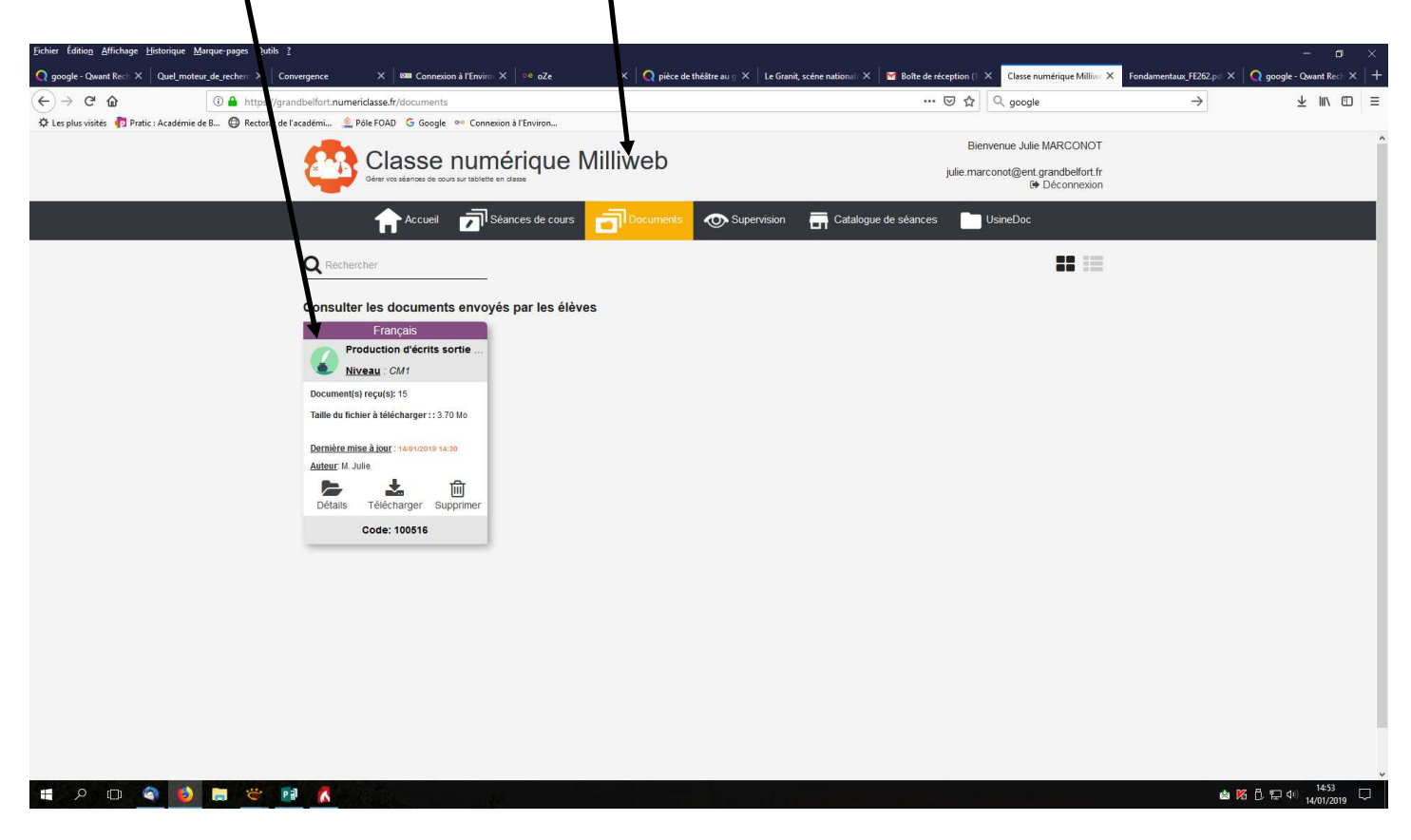

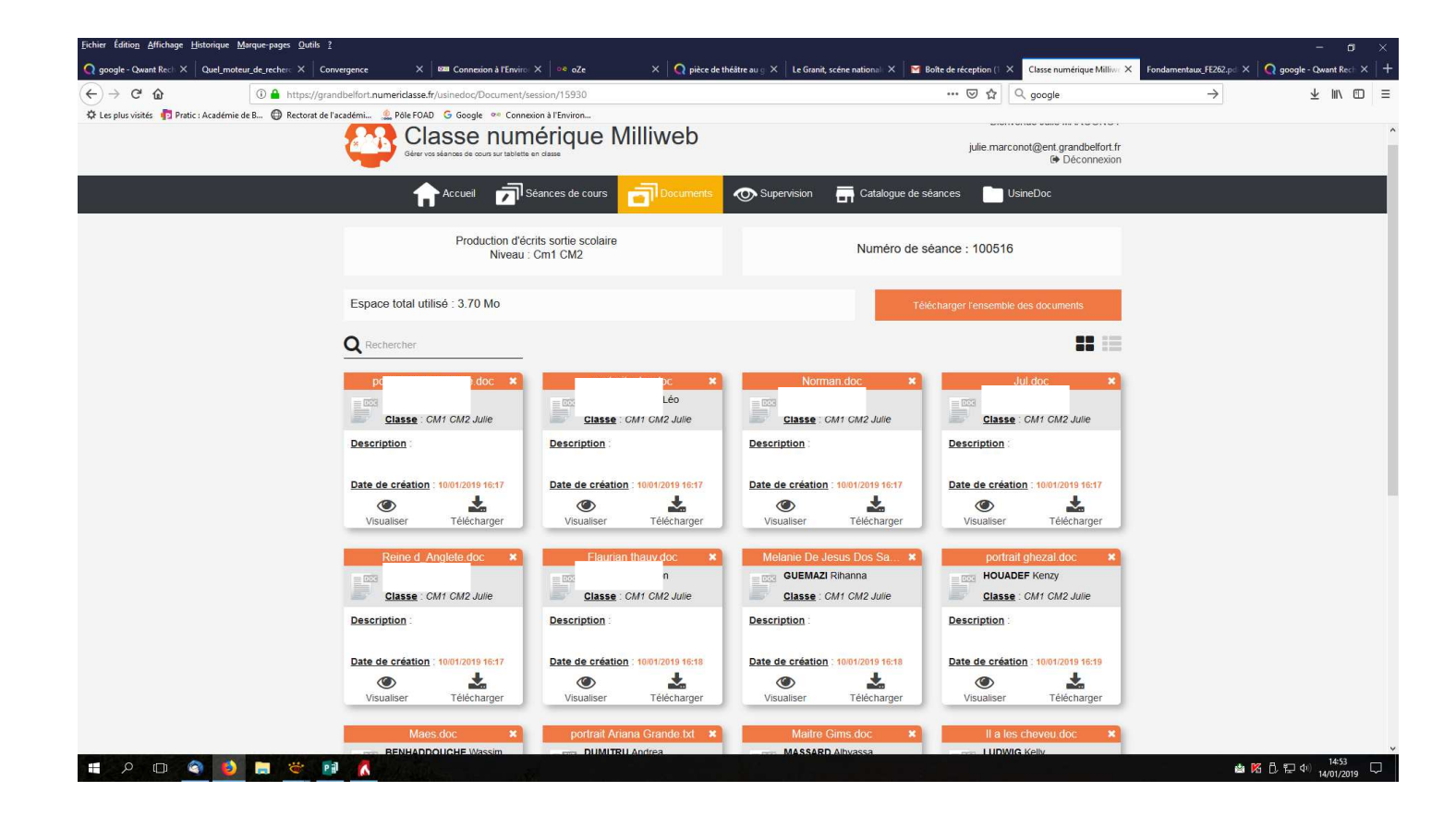

#### 7. Diffusion de l'écran de la tablette sur le TBI.

La tablette doit être en mode professeur. Cliquer ici. Puis sur diffusion d'écran.

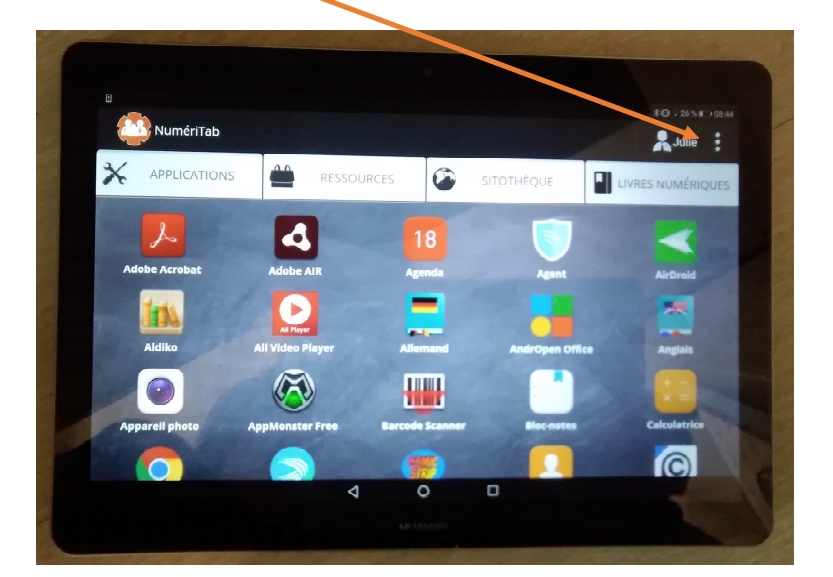

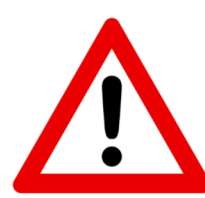

Il est nécessaire de cliquer sur HDMI2 sur le boitier de déport du TBI, pour autoriser la diffusion de l'écran de la tablette.

Si vous rencontrez des difficultés, vous pouvez nous contacter :

- Anne-Laure VATERKOWSKI : a-laure.vaterkowski@ac-besancon.fr
- Nicolas PARENT: nicolas.parent@ac-besancon.fr
- Julie MARCONOT : julie.marconot@ac-besancon.fr
- Pierre-Antoine GERVAIS : pierre-ant.gervais@ac-besancon.fr